#### Para Español, vea páginas 12-23. Pour le français, consulter les pages 24-35.

# ULINE H-10772, H-10773 OHAUS DEFENDER<sup>™</sup> 3000 DIGITAL SCALE

1-800-295-5510 uline.com

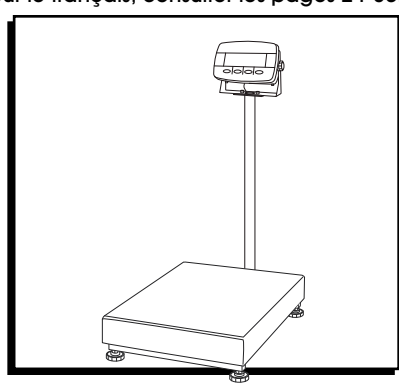

## **OVERVIEW OF CONTROLS**

## **CONTROL PANEL**

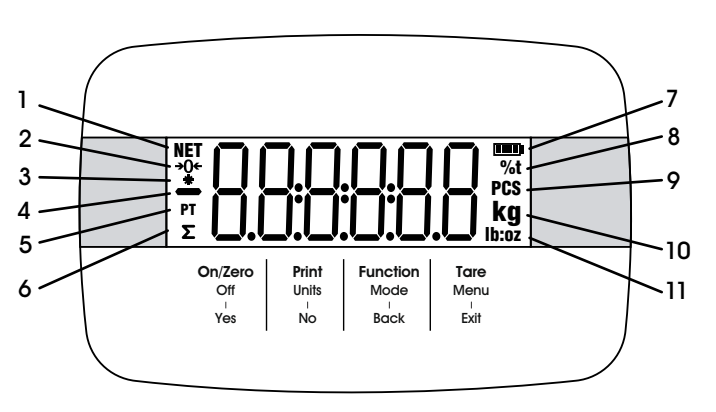

#### **DISPLAY PANEL INDICATORS**

| #  | DESCRIPTION           |  |  |  |
|----|-----------------------|--|--|--|
| 1  | NET Symbol            |  |  |  |
| 2  | Center of Zero Symbol |  |  |  |
| 3  | Stable Weight Symbol  |  |  |  |
| 4  | Negative Symbol       |  |  |  |
| 5  | Preset Tare Symbol    |  |  |  |
| 6  | Totalization Symbol   |  |  |  |
| 7  | Battery Symbol        |  |  |  |
| 8  | Percent/Ton Symbol    |  |  |  |
| 9  | Pieces Symbol         |  |  |  |
| 10 | Kilogram, Gram Symbol |  |  |  |
| 11 | Pound/Ounce Symbol    |  |  |  |

## **CONTROL FUNCTIONS**

| BUTTON                             | On/Zero<br>Off<br>Yes                                                                          | Print<br>Units<br>No                                                                                                    | Function<br>Mode<br>Back                      | Tare<br>Menu<br>Exit                                                                                                    |
|------------------------------------|------------------------------------------------------------------------------------------------|----------------------------------------------------------------------------------------------------|-----------------------------------------------|----------------------------------------------------------------------------------------------------|
| PRIMARY FUNCTION<br>(Short Press)  | ON/ZERO<br>If indicator is on, sets<br>zero.                                                   | PRINT<br>Sends the current value<br>to the RS232 port if Print<br>Setup > Assignment<br>> Demand Menu is<br>enabled.                                | FUNCTION<br>Initiates an application<br>mode. | TARE<br>Performs a tare<br>operation.                                                                                                    |
| SECONDARY FUNCTION<br>(Long Press) | OFF<br>Turns the indicator on<br>or off.                                                       | UNITS<br>Changes the weighing<br>unit.                                                                                                    | MODE<br>Changes the<br>application mode.      | MENU<br>Enters the user menu.<br>Shows a tare value in<br>application modes.                                                                                    |
| MENU FUNCTION<br>(Short Press)     | YES<br>Accepts the current<br>setting on the display<br>or selects a sub-menu<br>or menu item. | NO<br>Advances to the next<br>menu or menu item.<br>Rejects the current<br>setting on the display<br>and advances to the<br>next available setting. | BACK<br>Moves back to previous<br>menu item.  | EXIT<br>Exits the user menu.<br>Aborts the calibration<br>in progress.<br>Exits when displaying<br>totalization result or<br>under/over value in<br>check mode. |

## SETUP

Remove four red shipping spacers located under metal platform. (See Figure 1)

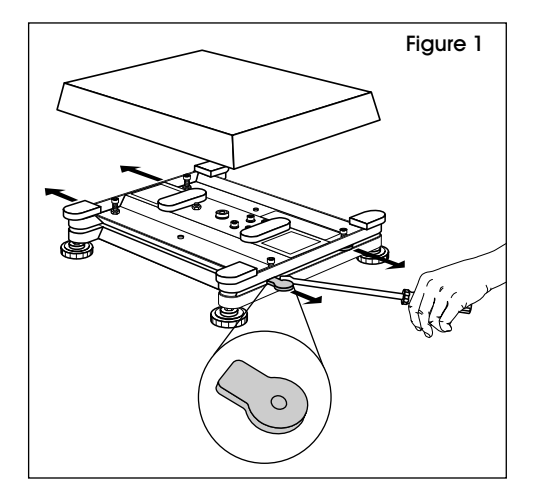

## CONNECTIONS

#### EASYCONNECT<sup>™</sup> INDICATOR

- 1. Plug the base's connector into external load cell connector at the back. (See Figure 2)
- 2. Rotate base connector locking ring to secure. (See Figure 2)

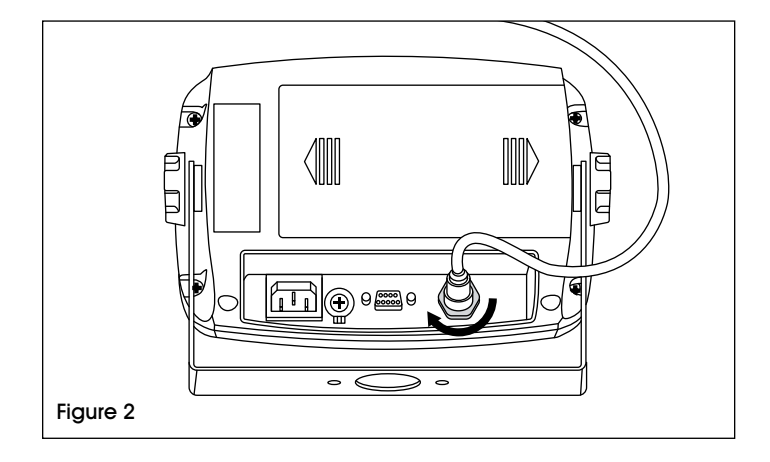

#### **RS232 CONNECTION**

Connect optional RS232 cable to connector on rear housing of indicator. (See Figure 3)

| Figure 3                                |  | PIN | CONNECTION |
|-----------------------------------------|--|-----|------------|
|                                         |  | 1   | N/C        |
|                                         |  | 2   | TXD        |
|                                         |  | 3   | rxd        |
| 5 4 3 2 1<br>9 8 7 6<br>RS232 Connector |  | 4   | N/C        |
|                                         |  | 5   | GND        |
|                                         |  | 6   | N/C        |
|                                         |  | 7   | N/C        |
|                                         |  | 8   | N/C        |
|                                         |  | 9   | N/C        |

## **OPERATION**

## **TURNING INDICATOR ON/OFF**

- 1. To turn the scale on, short press the ON/ZERO OFF button. The indicator performs a display test, momentarily displays software version, then enters active weighing mode.
- To turn the scale off, press and hold the ON/ZERO OFF button until *OFF* is displayed.

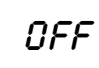

## MENU NAVIGATION

#### **BUTTON MENU**

| On/Zero | <b>Print</b> | Function | <b>Tare</b> |
|---------|--------------|----------|-------------|
| Off     | Units        | Mode     | Menu        |
| Yes     | No           | Back     | Exit        |

| YES  | Allows entry into the displayed<br>menu. Accepts the displayed<br>setting and advances to next<br>menu item.                          |
|------|----------------------------------------------------------------------------------------------------|
| NO   | Skips by the displayed menu.<br>Rejects the displayed setting or<br>menu item and advances to<br>next available item.                 |
| BACK | Moves backwards through upper<br>and middle level menus. Backs<br>out of a list of selectable items<br>to previous middle level menu. |
| EXIT | Exits from menu directly to the active weighing mode.                                                                                 |

#### MENU ITEMS WITH SET NUMBERS

Current number is displayed with all digits flashing.

- 1. Press **NO** to begin editing. The first digit will begin flashing.
- 2. Press NO to increase or BACK to decrease digit value. Press YES to accept digit value and move to next. Repeat for remaining digits.
- 3. Press **YES** when last digit has been set.
- NOTE: The new setting will be displayed with all digits flashing.

| 000000 |
|--------|
| 100000 |
| 100000 |
| 100000 |

- 4. Press the YES button again to accept setting or NO to resume editing.
- 5. To end current menu selection, press **YES** to advance to next menu or **NO** to return to top of current menu.

## CHANGE UNIT OF MEASURE

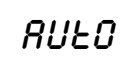

Set the unit of measure displayed at startup to g, kg, lb.,

oz., Ib:oz or Auto (last unit in use when power was turned off).

- 1. Once in the setup menu, press **NO** until the Power On Unit setting is displayed.
- 2. Press YES to enter the Power On Unit setting.
- Press NO until the desired unit of measure is displayed.
- 4. Press YES to accept the new unit of measure.

## **TURNING INDICATOR ON/OFF**

- To turn the scale on, short press the ON/ZERO OFF button. The indicator performs a display test, momentarily displays software version, then enters active weighing mode.
- 2. To turn the scale off, press and hold the **ON/ZERO OFF** button until *DFF* is displayed.

OFF

#### **ENABLE UNITS OF MEASURE**

Units of measure must be enabled in the menu to select from the **PRINTS/UNIT/NO** button.

 Once in the unit menu, you may turn units of measure on and off. (See Figure 4)

UNIE

| Figure 4      |                 |
|---------------|-----------------|
| Reset         | No, Yes         |
| Kilograms     | Off, <b>On</b>  |
| Pounds        | <b>O</b> ff, On |
| Grams         | <b>O</b> ff, On |
| Ounces        | <b>O</b> ff, On |
| Pounds:Ounces | <b>O</b> ff, On |
| End Unit      | Exit UNIT menu  |
|               |                 |

- 2. Press YES to accept the current setting (ON or OFF).
- 3. Press NO to change the current setting (ON or OFF).

## **OPERATION CONTINUED**

#### RESET

Set the unit menu to factory default settings:

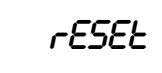

n a = Not Reset

9E5 = Reset

NOTE: If the Legal for Trade menu item is set on, the settings are not reset.

#### **KILOGRAM UNIT**

#### Set the status:

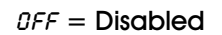

O = Enabled

#### POUND UNIT

Set the status:

OFF = Disabled

O = Enabled

#### **GRAM UNIT**

Set the status:

OFF = Disabled

#### ON = Enabled

#### **OUNCE UNIT**

Set the status:

 $\Omega FF = Disabled$ 

O = Enabled

#### POUND OUNCE UNIT

Set the status:

OFF = Disabled

O = Enabled

## CALIBRATION MENU

#### **INITIAL CALIBRATION**

When scale is operated for first time, a zero and span calibration are recommended to ensure accurate weighing results.

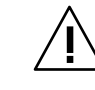

**IMPORTANT: Ensure that appropriate** calibration masses are available before beginning calibration. Calibration weights are sold separately.

#### **CALIBRATION VALUES**

| MAX CAPACITY<br>(kg.) | MASS (kg.) | MAX CAPACITY<br>(lb.) | MASS (lb.) |
|-----------------------|------------|-----------------------|------------|
| 3 kg.                 | 3 kg.      | 6 lb.                 | 6 lb.      |
| 6 kg.                 | 6 kg.      | 12 lb.                | 12 lb.     |
| 15 kg.                | 15 kg.     | 30 lb.                | 30 lb.     |
| 30 kg.                | 30 kg.     | 60 lb.                | 60 lb.     |
| 60 kg.                | 60 kg.     | 120 lb.               | 120 lb.    |
| 150 kg.               | 150 kg.    | 150 lb.               | 150 lb.    |

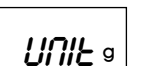

UNIL D

UNIL kg

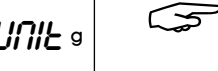

NOTE: Ensure LFT switch/calibration lock is in unlocked position before performing calibration.

NOTE: GEO setting can be adjusted according to your location. (See Geo Code Adjustment on Page 6)

#### ZERO CALIBRATION

Zero calibration uses one calibration point and is established with no weight on the scale. Use this method to adjust for a different static load without affecting the span or linearity calibration.

- 1. Long press Menu button until *menu* is displayed.
- 2. Once display shows *C.R.L*, press YES button.
- 3. The display shows 2Er0. Press YES button.
- 4. With no weight on the pan, press the YES button to establish zero point.
- 5. The display will show  $-\mathcal{L}$ --, and then  $-\partial \partial \partial \mathcal{L}$  when zero calibration is complete.

 $\overline{}$ **NOTE: If zero calibration has failed, CRL E will** be displayed for three seconds and previous calibration data will be restored.

6. SPRR will show on display next. Press Exit button to exit.

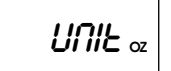

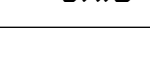

## **OPERATION CONTINUED**

#### SPAN CALIBRATION

- 1. Long press Menu button until *MERU* is displayed.
- 2. Wait for display to show  $\mathcal{L}.R.L$ , then press YES button.
- 3. Short press NO button to navigate until 5PRA appears on screen, then press YES button.
- 4. Calibration point and unit will flash on display based on scale capacity and unit set in menu (example: 030.000 kg.).

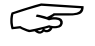

NOTE: If calibration point does not need to be changed, skip to step 7.

- 5. To change calibration point, short press NO until desired number appears.
- NOTE: Press BACK button to decrease digit value.
- 6. Short press YES button to accept number and move to next digit. Repeat for remaining digits.
- 7. Press YES button to accept calibration point. It will then flash on the display.
- 8. Place a calibration weight of the specified weight on the pan and press YES button.
- NOTE: If zero calibration has failed, CRL E will be displayed for three seconds and previous calibration data will be restored.
- 9. The display will show --E-- and -dDNE- when calibration is complete.
- 10. Display will then show LIP. Press EHIT button to exit.

#### LINEARITY CALIBRATION

Linearity calibration uses three calibration points. The full calibration point is established with a weight on the pan. The mid calibration point is established with a weight equal to half of the full calibration weight on the pan. The zero calibration point is established with no weight on the pan.

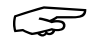

NOTE: Full and mid calibration points can be altered by users during the calibration procedure.

- 1. Long press MENU button until MEAU appears on display.
- 2. Wait for display to show  $\mathcal{L}.R.L.$  Press YES button.
- 3. Short press NO button to navigate until LIP appears on display.
- 4. 0 kg. and calibration unit will be flashing on display. With no weight on the pan, press the YES button to establish zero point. The display will then show --C--.

- 5. The first calibration point and unit will flash on display based on scale capacity and unit set in menu (e.g. 015.000 kg).
- NOTE: If calibration point does not need to be  $\overline{S}$ changed, skip to step 7.
- 6. To change calibration point, short press NO until desired number appears.
- NOTE: Press BACK button to decrease digit  $\overline{}$ value.
- 7. Short press YES button to accept number and move to next digit. Repeat for remaining digits.
- 8. Press YES button to accept calibration point. It will then flash on the display.
- 9. Place a calibration weight of the specified weight on the pan and press YES button. The display will show --*E*--.
- 10. The second calibration point and unit will flash on display based on scale capacity and unit set in menu (example: 030.000 kg.).
- 11. Repeat steps 6-9.

NOTE: If zero calibration has failed, CRL E will be displayed for three seconds and previous calibration data will be restored.

- 12. The display will show --E--, and -dONE- when linearity calibration is complete.
- 13. Display will then show GED. Press EHIT button to exit.

#### GEO CODE ADJUSTMENT

Geographical Adjustment Factor (GEO) code is used to adjust calibration based on current location.

- 1. Long press MENU button until *MERU* appears on display.
- 2. Wait for display to show *C.R.L.* Press **YES** button.
- 3. Short press NO button to navigate until GED appears on display. Press YES button.

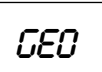

4. GEO point will flash on display. Short press NO button until desired GEO number appears. Press YES button to accept.

NOTE: Press BACK button to decrease digit.

5. Display will show *L.Lest* when complete. Press EXIT button to exit.

C.ŁesŁ

## MANUAL TARE

- When weighing an item that must be held in a container, taring stores the container weight in memory. Place empty container on the scale (example 0.5 kg.) and press the TARE button. Display will show net weight.
- 2. To clear the tare value, empty the scale and press the **TARE** button. The display will show gross weight.

## **CHANGING UNITS OF MEASURE**

Press and hold the **PRINT UNITS** button until the desired measuring unit appears.

## **PRINTING DATA**

- 1. Printing the displayed data to a printer or sending data to a computer requires the communication parameters are set in the print menu.
- 2. Press the **PRINT UNITS** button to send the displayed data to the communication port.

## **APPLICATION MODES**

Only modes enabled in the mode menu are displayed.

#### WEIGHING

Used to determine weight of items in selected unit of measure (default factory setting).

- 1. Press and hold **MODE** button until *WEIGH* is displayed.
- 2. If needed, place an empty container on the pan and press **TARE** button to tare.

#### TO CHECK TARE WEIGHT

1. Long press TARE button until *E.LJE* is displayed.

E.LJE

CLr.PLJ

- 2. Tare weight will then be displayed.
- 3. Add item to pan or container. The weight of the item will then be displayed.

## PARTS COUNTING

Used to count the number of pieces on weighing pan based on an average piece weight (APW).

- 1. Press and hold the **MODE** button until COUNT is displayed.
- 2. Display will now show *ELr.PLJ*.

#### CLEARING A STORED APW

Press YES button and continue to next step.

#### **RECALL AND USE PREVIOUS APW**

Press NO button to begin counting.

- NOTE: If display shows *ELr.PRI*, remove weight on pan or press TARE button to tare.
- 3. Display shows default sample size of 10 (PUT. 10).

#### ESTABLISHING A NEW APW

- 4. To change sample size, short press **NO** button until desired value shows on display.
- NOTE: Available sample size selections are 2, 10, 20, 50 and 100.
- NOTE: When Legal For Trade is turned on, sample selection 5 will not be available.
- 5. Place selected quantity of pieces on pan and press YES button for current table weight.
- NOTE: During weighing process, the display will show -----.

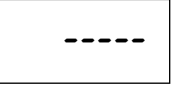

- NOTE: Ensure all pieces in sample are the same to ensure accurate results.
- NOTE: IF APW is betweeen 0.1d and 1d, the display will show LO. CEF for 1.5 seconds. Scale will then begin count.
- NOTE: IF APW is less than 0.1d, the display will show LO.rEF for 1.5 seconds. It will then return to step three showing sample size. Replace a heavier batch of samples and press YES button to re-estableish an APW value.

#### **BEGIN COUNTING**

- 1. Place parts on pan and read displayed number. The number of pieces and the **PCS** icon will be displayed.
- 2. Short press **FUNCTION** button to temporarily display the APW. *RPW* is displayed for one second followed by APW value with weighing unit.

## CHECK

Used to compare the weight of items to a target weight range.

Display color will change according to the comparing result.

- Red indicates over target weight range.
- Green indicates within target weight range.
- Yellow indicates under target weight range.

## **OPERATION CONTINUED**

#### SET CHECK LIMITS

- 1. Press and hold **MODE** button until *EHEEH* is displayed. CLr.CHH
- 2. Display will show *ELr.EHH*.

USE EXISTING UNDER/OVER VALUE.

Press NO. Scale will then enter check mode directly.

#### TO SET NEW OVER/UNDER VALUES

Press YES button and continue to next step.

- 3. The display shows under. Press YES button to edit the under value.
- 4. 000000 will flash on the display until number is set.
- 5. Short press the NO button until desired number appears.

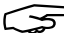

NOTE: Press BACK button to decrease digit.

NOTE: If negative value is necessary, press BACK button and continue to next step.

- 6. Short press YES button to accept number and move to next digit.
- 7. Repeat steps 3-6 for over values.
- 8. If set values are invalid, display will show --no-- and return to reset under/over value. If values are valid. scale will enter check mode.

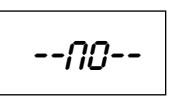

NOTE: Short press FUNCTION button to display the current under/over value.

#### POSITIVE CHECK

Used to determine when material added to scale is within target weight range. Under/over values must be postive and over value must be greater than under to achieve accurate result.

1. Add material to pan until display turns green.

#### **NEGATIVE CHECK**

Used to determing when material removed from scale is within target weight range. Under/over values must be negative and under value must be larger than over to achieve accurate result. (Example: Under value is -10; over value is -15)

1. Place package or bin of material on scale and press TARE button.

- 2. Remove a portion of the package or material until display turns green.
- NOTE: To continue weighing multiple portions off the scale's pan, tare the scale between each portion.

#### ZERO CHECK

Used when comparing subsequent samples to an initial reference sample. Under value must be zero or negatvie. Over value must be zero or positive.

- Place reference sample on scale and press TARE 1. button.
- 2. Remove material from scale until display turns green.

#### TOTALIZATION

Used to manually or automatically accumulate multiple weights. Statistical data (number of samples, total weight, average weight, minimum/maximum weight and difference in weight) is stored in memory for review and printina.

#### **FUNCTIONS**

OFF  $(\Im FF)$  – Disable the totalization function.

Manual (*MRNU*) – Press FUNCTION button to perform totalization manually.

NOTE: Manual is set as default totalization function.

Auto (*RULD*) – Scale will perform totalization automatically.

#### SETTING TOTALIZATION OPTION

- Long press MENU button until MERU appears on 1. display. *C.R.L* will show on display when **MENU** button is released.
- 2. Short press **NO** button until *MODE* appears on display. Press YES button.
- 3. Short press NO button until *EBERL* appears on display. Press YES button.
- 4. Short press NO button to cycle through totalization options. Press YES to confirm selection.
- 5. Press EXIT button to exit.

## **OPERATION CONTINUED**

#### ENTER MODE

- Press and hold **MODE** button until *LOLAL* is displayed. 1.
- 2. Display will show *ELr.REE* when **MODE** button is released.

TO CLEAR STORED TOTALIZATION RESULT

Press YES button and begin totalization.

TO RECALL STORED TOTALIZATION RESULT

Press NO button to continue totalization of the last time.

 $\sim$  NOTE: If there is weight on the pan, the display will show *CLr.PRR* until weight is removed or TARE button is pressed to tare.

#### TOTALIZATION METHOD

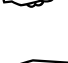

NOTE: Items must be removed from pan before next item can be totalized.

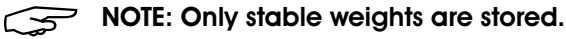

**IMPORTANT!** When Legal for Trade is turned on, for NTEP models, gross and net weight cannot be added to same total. If first weight is recorded in gross, the future weights should be recorded the same way. This also applies to net weight.

#### MANUAL

Place an item on the pan and press the FUNCTION button to add the weight to totalization.

#### AUTO

Place an item on the pan. The displayed value is totalized automatically.

A flashing  $\Sigma$  icon indicates the scale has totalized the weight successfully and will continue to flash until weight is removed and pan is stable.

#### VIEW TOTALIZATION RESULTS

With no weight on pan, press the FUNCTION button to view results.

 $\overline{}$ NOTE: Results are displayed for one second each.

#### TOTALIZATION RULES

Totalization operation will fail when:

- Current weight is unstable.
- Load's net weight is smaller than 5d.
- Overall totalized number is larger than 999,999.
- Total number of totalization exceeds 9.999 times.

## LEGAL FOR TRADE

When the indicator is used in trade or a legally controlled application, it must be set up, verified and sealed in accordance with local weights and measures regulations. It is the responsibility of the purchaser to ensure that all pertinent legal requirements are met.

#### SETTINGS

Before verification and sealing, perform the following steps:

- 1. Verify that the menu settings meet the local weights and measures regulations.
- 2. Perform a calibration. (See pages 4-5)
- 3. Turn indicator off.

#### TURNING SECURITY SWITCH ON

- 1. Disconnect power from indicator and open the housina.
- 2. Turn security switch to ON. (See Figure 5)

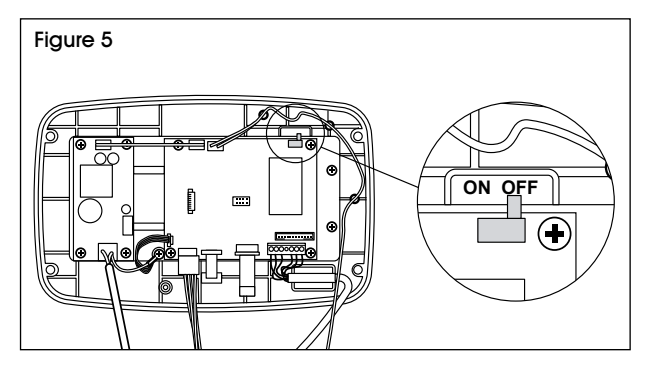

3. Close housing, reconnect power and turn indicator on.

Error 8.9

## VERIFICATION

A local weights and measures official or authorized service agent must perform the verification procedure. Please contact your local weights and measures office for further details.

#### SEALING

Once scale has been verified, unit must be sealed to prevent access to legally controlled settings.

When indicator is connecterd to an Ohaus Defender 3000 series base with EasyConnect<sup>TM</sup> function, no sealing is necessary. Once indicator or base is replayed with a new one, error message *Error* 8.9 will show on display.

See Figures 6-7 for sealing methods.

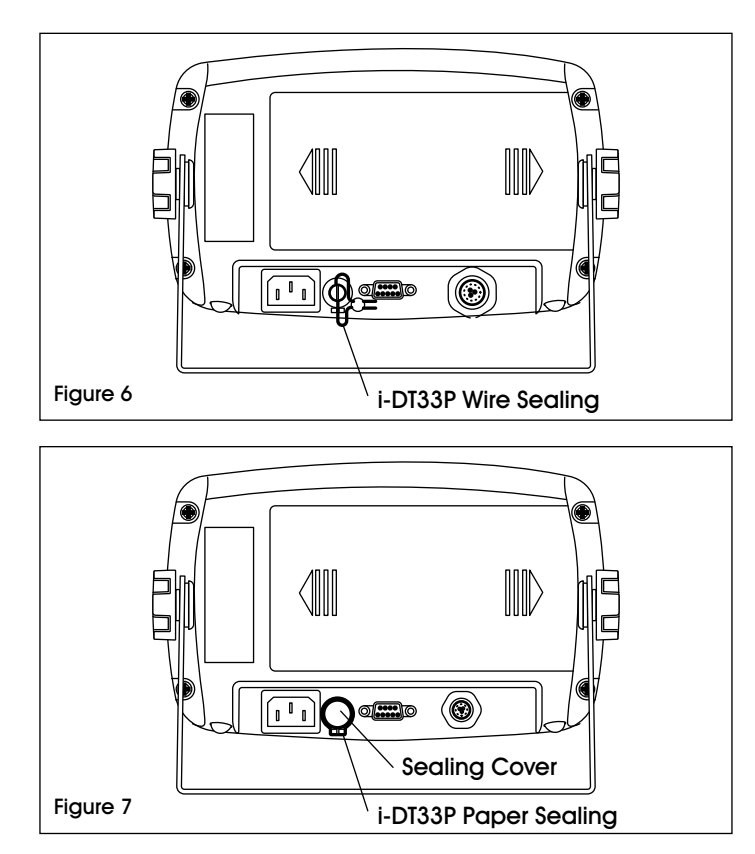

When indicator is connected to a base that does not include a memory module, but supports load cell adapter connection, the connection between the indicatior and base needs to be sealed with a connector cover, sealing sticker or wire seal.

See Figures 8-9 for connector cover sealing methods.

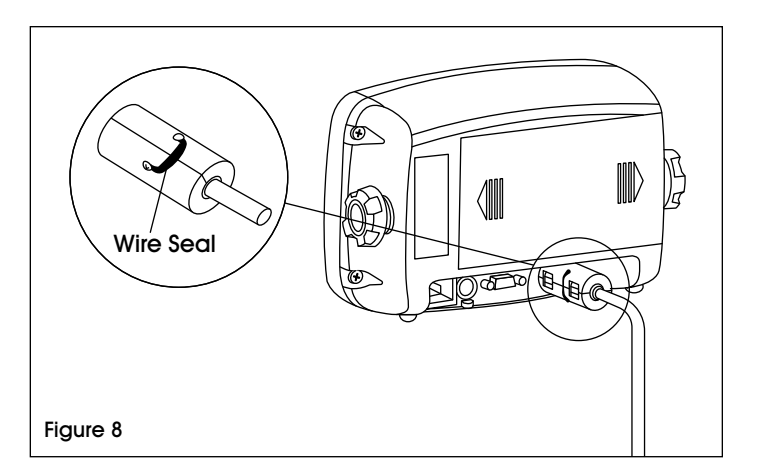

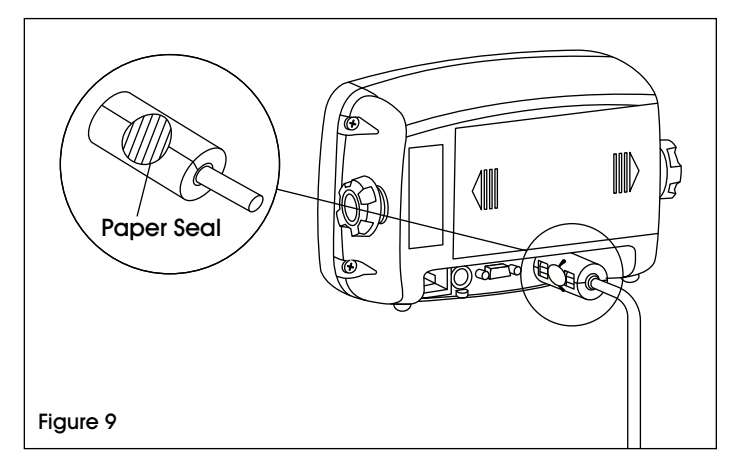

## MAINTENANCE

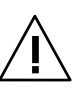

CAUTION! Disconnect the unit from the power supply before cleaning.

• Do not use solvents, chemicals, alcohol, ammonia or abrasives to clean the housing or control panel.

#### CLEANING

• Housing may be cleaned with a cloth dampened with a mild detergent if necessary.

## TROUBLESHOOTING

| OPERATING ISSUE                                       | CAUSES                                                                                                    | RECOMMENDATIONS                                                                                  |
|-------------------------------------------------------|----------------------------------------------------------------------------------------------------|--------------------------------------------------------------------------------------------------|
| Unit will not turn on.                                | Power cord not plugged in or properly connected.                                                           | Check power cord connections. Ensure<br>power cord is properly plugged into the<br>power outlet. |
|                                                       | Power outlet not supplying electricity.                                                                    | Check power source.                                                                              |
|                                                       | Battery power used up.                                                                                     | Reconnect AC power to charge the battery.                                                        |
|                                                       | Other failure.                                                                                             | Service required.                                                                                |
| Cannot zero the                                       | Load on scale exceeds allowable limits.                                                                    | Remove load on scale.                                                                            |
| scale or will not zero                                | Load on scale is not stable.                                                                               | Wait for load to become stable.                                                                  |
|                                                       | Load cell damage.                                                                                          | Service required.                                                                                |
| Unable to calibrate.                                  | LFT security switch set to <b>ON</b> .                                                                     | Set LFT security switch to OFF.                                                                  |
|                                                       | Incorrect value for calibration mass.                                                                      | Use correct calibration mass.                                                                    |
| Cannot display<br>weight in desired<br>weighing unit. | Unit not set to <b>ON</b> .                                                                                | Enable unit in the Units Menu.                                                                   |
| Error 8.1                                             | Weight reading exceeds Power On/Zero<br>limit.                                                             | Remove load from scale. Recalibrate scale.                                                       |
| Error 8.2                                             | Weight reading below Power On/Zero limit.                                                                  | Remove red shipping tags from under pan.<br>Add load to scale. Recalibrate scale.                |
| Error 8.3                                             | Weight reading exceeds Overload limit.                                                                     | Reduce load on scale.                                                                            |
| Error 8.4                                             | Weight reading below Underload limit.                                                                      | Add load to scale. Recalibrate scale.                                                            |
| Error 8.8                                             | Factory calibration data in EasyConnect<br>module on load cell cable is not valid<br>under LFT off status. | Calibrate scale.                                                                                 |

## **TROUBLESHOOTING CONTINUED**

| OPERATING ISSUE | CAUSES                                                                                                   | RECOMMENDATIONS                                                      |
|-----------------|----------------------------------------------------------------------------------------------------|----------------------------------------------------------------------|
| Error 8.9       | Failure to read serial number from<br>EasyConnect module.<br>Serial number does not match LFT ON status. | Break seal or replace original base/<br>indicator. Service required. |
| Err 9.5         | Calibration data not present.                                                                            | Calibrate scale.                                                     |
| CAL E           | Calibration error. Calibration value outside allowable limits.                                           | Repeat calibration using correct calibration weights.                |
| REF Err         | The average piece weight on pan is too small and less than 0.1d.                                         | Replace with heavier sample.                                         |

If the troubleshooting section does not resolve your problem, contact Uline Customer Service at 1-800-295-5510.

NOTE: Before using the indicator for the first time, the internal rechargeable battery should be fully charged for 12 hours. The indicator can be operated during the charging process. The battery is protected against overcharging and the indicator can remain connected to the AC power line.

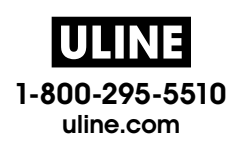

## ULINE H-10772, H-10773 OHAUS DEFENDER<sup>™</sup> 3000 BÁSCULA DIGITAL

800-295-5510 uline.mx

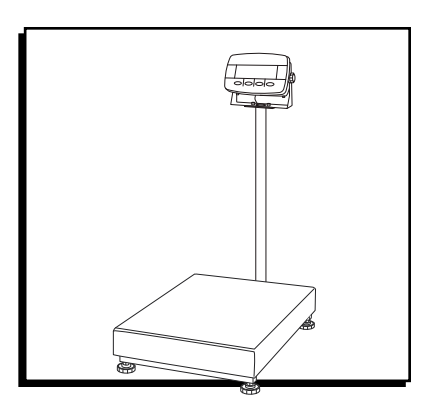

## **RESUMEN DE LOS CONTROLES**

## PANEL DE CONTROL

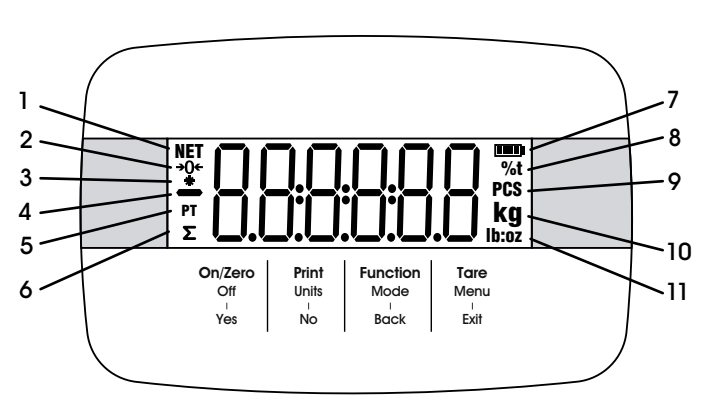

## 

| #  | DESCRIPCIÓN                                                     |
|----|-----------------------------------------------------------------|
| 1  | Símbolo NET (Neto)                                              |
| 2  | Símbolo de Centro de Cero                                       |
| 3  | Símbolo de Peso Estable                                         |
| 4  | Símbolo Negativo                                                |
| 5  | Símbolo de Tara Predefinida                                     |
| 6  | Símbolo de Totalización                                         |
| 7  | Símbolo de Batería                                              |
| 8  | Símbolo de Porcentaje/Tonelada                                  |
| 9  | Símbolo de Piezas                                               |
| 10 | Símbolo de Kilogramo, Gramo                                     |
| 11 | Símbolo de Libra/Onza                                           |
|    | #<br>1<br>2<br>3<br>4<br>5<br>6<br>7<br>8<br>8<br>9<br>10<br>11 |

## **FUNCIONES DE CONTROL**

| BOTÓN                                        | On/Zero<br>Off<br>'<br>Yes                                                                                     | Print<br>Units<br>No                                                                                                    | Function<br>Mode<br>Back                                  | Tare<br>Menu<br>Exit                                                                                                    |
|----------------------------------------------|----------------------------------------------------------------------------------------------------|----------------------------------------------------------------------------------------------------|-----------------------------------------------------------|----------------------------------------------------------------------------------------------------|
| FUNCIÓN PRINCIPAL<br>(Presión Corta)         | ON/ZERO<br>(ENCENDIDO/CERO)<br>Si el indicador está<br>encendido, lo pone a<br>cero.                           | PRINT<br>(IMPRIMIR)<br>Envía el valor actual<br>al puerto RS232 si<br>Configuración de<br>Impresión > Asignación<br>> Menú de Demanda<br>está activado.            | FUNCTION<br>(FUNCIÓN)<br>Inicia un modo de<br>aplicación. | TARE<br>(TARA)<br>Realiza operación de Tara.                                                                                                    |
| <b>FUNCIÓN SECUNDARIA</b><br>(Presión Larga) | OFF (APAGADO)<br>Enciende o Apaga el<br>indicador.                                                             | UNITS (UNIDADES)<br>Cambia la unidad de<br>pesaje.                                                                                                    | MODE (MODO)<br>Cambia el modo de<br>aplicación.           | <b>MENU (MENÚ)</b><br>Entra al menú de usuario.<br>Muestra un valor de tara<br>en modos de aplicación                                                                                                  |
| FUNCIÓN DE MENÚ<br>(Presión Corta)           | YES (SÍ)<br>Acepta la configuración<br>actual de la pantalla o<br>selecciona un submenú o<br>elemento de menú. | NO<br>Avanza al siguiente menú<br>o elemento de menú.<br>Rechaza la configuración<br>actual de la pantalla y<br>avanza a la siguiente<br>configuración disponible. | BACK (VOLVER)<br>Vuelve al elemento de<br>menú anterior.  | EXIT (SALIR)<br>Sale del menú de usuario.<br>Aborta la calibración en<br>proceso.<br>Sale al mostrar el resultado<br>de la totalización o el valor<br>de defecto/exceso en el<br>modo de comprobación. |

## CONFIGURACIÓN

Retire cuatro espaciadores para envío rojos localizados debajo de la plataforma de metal. (Vea Diagrama 1)

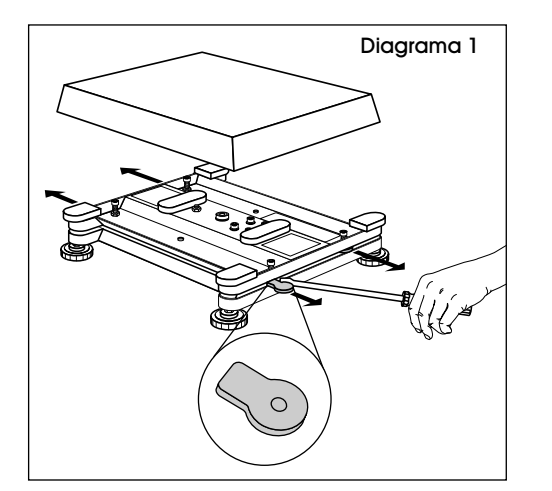

## **CONEXIONES**

#### **INDICADOR EASYCONNECT™**

- Inserte el conector de la base en el conector de la celda de carga externa en la parte posterior. (Vea Diagrama 2)
- 2. Gire el anillo de cierre del conector de la base para asegurarlo. (Vea Diagrama 2)

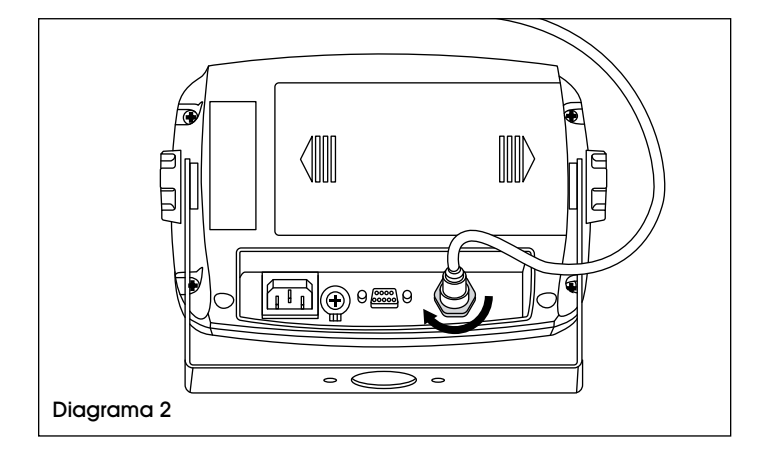

## CONEXIÓN RS232

Conecte el cable R\$232 opcional al conector de la cubierta posterior del indicador. (Vea Diagrama 3)

| Diagrama 3                                                                   |  | PIN | CONEXIÓN |
|------------------------------------------------------------------------------|--|-----|----------|
|                                                                              |  | 1   | N/C      |
|                                                                              |  | 2   | TXD      |
|                                                                              |  | 3   | rxd      |
| $\left  \begin{array}{c} 6 & 4 & 3 & 2 \\ 0 & 8 & 7 & 6 \end{array} \right $ |  | 4   | N/C      |
|                                                                              |  | 5   | GND      |
|                                                                              |  | 6   | N/C      |
|                                                                              |  | 7   | N/C      |
| Conector R5232                                                               |  | 8   | N/C      |
|                                                                              |  | 9   | N/C      |

## INDICADOR DE ENCENDIDO Y APAGADO

- Para encender la báscula, presione brevemente el botón ON/ZERO OFF. (ENCENDIDO/CERO APAGADO) El indicador lleva a cabo una prueba de visualización, la versión de software aparece momentáneamente en la pantalla y luego entra el modo de pesaje activo.
- 2. Para apagar la báscula, presione y sostenga el botón ON/ZERO OFF hasta que aparezca *OFF*.

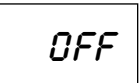

## NAVEGACIÓN DEL MENÚ

**BOTONES DEL MENÚ** 

| On/Zero | <b>Print</b> | Function | <b>Tare</b> |
|---------|--------------|----------|-------------|
| Off     | Units        | Mode     | Menu        |
| Yes     | No           | Back     | Exit        |

| YES (SÍ)         | Permite la entrada al menu en<br>pantalla. Acepta la configuración<br>en pantalla y pasa al próximo<br>elemento del menú.                                                                               |
|------------------|----------------------------------------------------------------------------------------------------|
| NO               | Salta el menú en pantalla.<br>Rechaza la configuración o<br>elemento de menú en pantalla<br>y continúa al siguiente elemento<br>disponible.                                                             |
| BACK<br>(VOLVER) | Rechaza la configuración o<br>elemento de menú en pantalla<br>y continúa al siguiente elemento<br>disponible. Sale de una lista de<br>elementos seleccionables al<br>menú anterior de nivel intermedio. |
| EXIT<br>(SALIR)  | Sale del menú directamente al modo de pesaje activo.                                                                                                    |

#### ELEMENTOS DE MENÚ CON NÚMEROS FIJOS

El número actual parpadea de forma intermitente.

- 1. Presione NO para comenzar a editar. El primer dígito comenzará a parpadear.
- 000000 100000

100000

- 2. Presione NO para aumentar o BACK (ATRÁS) para reducir el valor del dígito. Presione YES (SÍ) para aceptar el valor del dígito y pasar al siguiente. Repita para los dígitos restantes.
- 3. Presione **YES (SÍ)** cuando haya configurado el último dígito.

NOTA: La nueva configuración se mostrará con todos los dígitos parpadeando de forma intermitente.

100000

- 4. Vuelva a presionar el botón YES (SÍ) para aceptar la configuración o NO para continuar editando.
- 5. Para terminar con la selección de menú actual, presione YES (SÍ) para avanzar al próximo menú o NO para volver al inicio del actual.

## CAMBIAR UNIDAD DE MEDIDA

#### AJUSTA LA UNIDAD DE MEDIDA AL ENCENDER LA BÁSCULA

RUED

Fije la unidad de medida que se muestra al inicio a g, kg, lb., oz., lb:oz o Auto (última unidad en uso al apagarla).

- Una vez esté en el menú de ajustes, presione NO hasta que aparezca la configuración Power On Unit (Encender la Unidad).
- 2. Presione **YES (SÍ)** para entrar a la configuración Power On Unit (Encender la Unidad).
- 3. Presione NO hasta que aparezca la unidad de medida deseada.
- 4. Presione YES (SÍ) para aceptar la nueva unidad de medida.

## ENCENDER Y APAGAR EL INDICADOR

- Para encender la báscula, presione brevemente el botón ON/ZERO OFF. El indicador lleva a cabo una prueba de visualización, la versión de software aparece momentáneamente en la pantalla y luego entra el modo de pesaje activo.
- Para apagar la báscula, presione y sostenga el botón ON/ZERO OFF hasta que aparezca *OFF*.

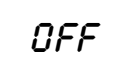

## CONTINUACIÓN DE FUNCIONAMIENTO

UNIE

## ACTIVAR UNIDADES DE MEDIDA

Las unidades de medida se deben activar en el menú para seleccionar del botón **PRINTS/UNIT/NO**.

 Una vez esté en el menú de unidades, puede activar y desactivar las unidades de medidas. (Vea Diagrama 4)

| Diagrama 4 |        |                 |
|------------|--------|-----------------|
| Reset      |        | No, Yes         |
| Kilograr   | ns     | Off, <b>On</b>  |
| Pounds     |        | <b>O</b> ff, On |
| Grams      |        | Off, On         |
| Ounces     | 6      | Off, On         |
| Pounds:    | Ounces | Off, On         |
| End Uni    | t      | Exit UNIT menu  |
|            |        |                 |

- 2. Presione YES (SÍ) para aceptar la configuración actual (ENCENDIDO o APAGADO).
- 3. Presione NO para cambiar la configuración actual (ENCENDIDO o APAGADO).

#### REINICIO

Configure el menú de unidad a las configuraciones predeterminadas de fábrica.

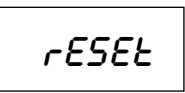

UNIE kg

*បការ* <sub>២</sub>

UNIE a

no = No Reiniciar

9E5 =Reiniciar

NOTA: Cuando el elemento del menú Legal para el Comercio (LFT, por sus siglas en inglés) se enciende, los ajustes no se reinician.

#### UNIDAD DE KILOGRAMO

#### Ajuste el estatus:

OFF [RPRCROO] = Desactivado

on [Encenoioo] = Activado

#### UNIDAD DE LIBRA

#### Ajuste el estatus:

DFF [RPRERDD] = Desactivado DN [ENCENDIDD] = Activado

#### UNIDAD DE GRAMO

Ajuste el estatus: OFF (APAGADO) = Desactivado ON (ENCENDIDO) = Activado PAGE 15 OF 35

#### UNIDAD DE ONZA

Ajuste el estatus:

OFF [RPRGROO] = Desactivado on [encenoloo] = Activado

#### UNIDAD DE LIBRA Y ONZA

Ajuste el estatus:

0FF [RPRGR00] = Desactivado 0n [Encenoi00] = Activado

## MENÚ DE CALIBRACIÓN

#### CALIBRACIÓN INICIAL

Al operar la báscula por primera vez, se recomienda una calibración de cero e intervalo para asegurar resultados de pesaje precisos.

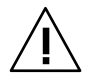

IMPORTANTE: Asegúrese de contar con las pesas de calibración adecuadas antes de comenzar la calibración. Las pesas de calibración se venden por separado.

#### VALORES DE CALIBRACIÓN

| CAPACIDAD<br>MÁXIMA (kg.) | MASA (kg.) | CAPACIDAD<br>MÁXIMA (Ibs.) | MASA (Ibs.) |
|---------------------------|------------|----------------------------|-------------|
| 3 kg.                     | 3 kg.      | 6 lbs.                     | 6 lbs.      |
| 6 kg.                     | 6 kg.      | 12 lbs.                    | 12 lbs.     |
| 15 kg.                    | 15 kg.     | 30 lbs.                    | 30 lbs.     |
| 30 kg.                    | 30 kg.     | 60 lbs.                    | 60 lbs.     |
| 60 kg.                    | 60 kg.     | 120 lbs.                   | 120 lbs.    |
| 150 kg.                   | 150 kg.    | 150 lbs.                   | 150 lbs.    |

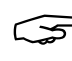

NOTA: Asegúrese de que el interruptor LFT/ seguro de calibración esté en posición de desbloqueo antes de llevar a cabo la calibración.

NOTA: La configuración GEO se puede ajustar de acuerdo a su localización. (Vea Ajuste del Código Geo en la página 6)

#### CALIBRACIÓN CERO

La calibración cero utiliza un punto de calibración y se fija sin pesa en la báscula. Utilice este método para ajustar una carga estática diferente sin afectar la calibración de intervalo o linealidad.

- 1. Presione por más de dos segundos el botón Menú hasta que aparezca menu.
- 2. Una vez que la pantalla muestre *C.R.L*, presione el botón YES (SÍ).

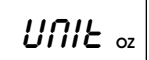

- 3. La pantalla muestra 2Er0. Presione el botón YES (SÍ).
- 4. Sin nada de peso en la charola, presione el botón YES (SÍ) para establecer el punto cero.
- 5. La pantalla mostrará -- E--, y luego -dONE- cuando la calibración cero esté completa.

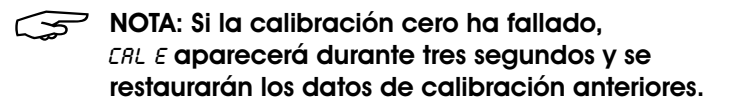

6. 5PRI se mostrará en pantalla a continuación. Presione el botón Exit (Salir) para salir.

#### CALIBRACIÓN DE INTERVALO

- 1. Presione por más de dos segundos el botón Menu hasta que aparezca MENU.
- 2. Una vez que la pantalla A muestre *C.R.L*, presione el botón YES.
- 3. Presione brevemente el botón NO para navegar hasta que 5PRN aparezca en la pantalla, luego presione el botón YES.
- 4. El punto de calibración y la unidad parpadearán en la pantalla basado en la capacidad de la báscula y la unidad configurada en el menú (ejemplo: 030.000 kg.).

NOTA: Si el punto de calibración no se necesita cambiar, pase al paso 7.

- 5. Para cambiar el punto de calibración, presione brevemente NO hasta que el número deseado aparezca.
- NOTA: Presione el botón BACK para reducir el valor del dígito.
- 6. Presione brevemente el botón YES para aceptar el número y pase al siguiente dígito. Repita para los dígitos restantes.
- 7. Presione el botón YES para aceptar el punto de calibración. Luego parpadeará en la pantalla.
- 8. Coloque una pesa de calibración del peso especificado en la pantalla y presione el botón YES.

NOTA: Si la calibración cero ha fallado, CRL E  $\overline{}$ aparecerá durante tres segundos y los datos de calibración anteriores se restaurarán.

- 9. La pantalla mostrará --E-- y -dDNE- cuando la calibración cero esté completa.
- 10. La pantalla luego mostrará LIR. Presione el botón EHIT para salir.

#### CALIBRACIÓN DE LINEALIDAD

La calibración de linealidad utiliza tres puntos de calibración. El punto de calibración completa se fija con una pesa en la charola. El punto de calibración media se fija con una pesa equivalente a la mitad del peso de calibración completa en la charola. El punto de calibración cero se fija sin pesa en la charola.

- NOTA: Los usuarios puede alterar los puntos de calibración completa o calibración media durante el proceso de calibración.
- 1. Presione por más de dos segundos el botón MENU hasta que aparezca *MENU* en la pantalla.
- 2. Espera que la pantalla muestre C.R.L. Presione el botón YES.
- 3. Presione brevemente el botón NO para navegar hasta que LIA aparezca en la pantalla.
- 4. 0 kg. y la unidad de calibración parpaderán en la pantalla. Sin nada de peso en la charola, presione el botón YES para establecer el punto cero. La pantalla luego mostrará --E--.
- 5. El punto de calibración y la unidad parpadearán en la pantalla basado en la capacidad de la báscula y la unidad configurada en el menú (e.g. 015.000 kg).
- NOTA: Si el punto de calibración no se necesita cambiar, pase al paso 7.
- 6. Para cambiar el punto de calibración, presione brevemente NO hasta que el número deseado aparezca.
- NOTA: Presione el botón BACK (ANTERIOR) para reducir el valor del dígito.
- 7. Presione brevemente el botón YES para aceptar el número y pase al siguiente dígito. Repita para los dígitos restantes.
- 8. Presione el botón YES para aceptar el punto de calibración. A continuación parpadeará en la pantalla.
- 9. Coloque una pesa de calibración del peso especificado en la pantalla y presione el botón YES. La pantalla mostrará -- E--.
- 10. El segundo punto de calibración y la unidad parpadearán en la pantalla basado en la capacidad de la báscula y la unidad configurada en el menú (ejemplo: 030.000 kg.).

- 11. Repita los pasos 6-9.
- NOTA: Si la calibración cero ha fallado, *ERL E* aparecerá durante tres segundos y los datos de calibración anteriores se restaurarán.
- 12. La pantalla mostrará --E--, and -dONE- cuando la calibración cero esté completa.
- 13. La pantalla luego mostrará *GED*. Presione el botón *EHIT* para salir.

#### AJUSTE DE CÓDIGO GEO

El código del Factor de Ajuste Geográfico (GEO) se utiliza para ajustar la calibración basada en la ubicación actual.

- 1. Presione prolongadamente el botón MENU hasta que aparezca *MENU* en la pantalla.
- 2. Espera que la pantalla muestre *C.R.L.* Presione el botón YES.
- Presione brevemente el botón NO para navegar hasta que GEB aparezca en la pantalla. Presione el botón YES.

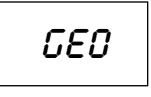

- 4. El punto *GED* parpadeará en la pantalla. Presione brevemente el botón **NO** hasta que el número GEO deseado aparezca. Presione el botón **YES** para aceptar.
- NOTA: Presione el botón BACK para reducir el valor del dígito.
- 5. La pantalla mostrará *E.Łest* cuando esté completo. Presione el botón **EXIT** para salir.

# C.Łesł

## TARA MANUAL

- Al pesar un artículo que se debe colocar en un contenedor, la tara almacena el peso del contenedor en la memoria. Coloque un contenedor vacío en la báscula (ejemplo 0.5 kg) y presione el botón TARE. La pantalla mostrará el peso neto.
- 2. Para borrar el valor de tara, despeje la charola y presione el botón TARE. La pantalla mostrará el peso bruto.

## CAMBIAR UNIDADES DE MEDIDA

Presione y sostenga el botón **PRINT UNITS** hasta que aparezca la unidad de medida deseada.

## **IMPRIMIR DATOS**

- Imprimir los datos en pantalla a una impresora o enviar datos a una computadora requieren configurar los parámetros de comunicación en el menú de impresión.
- 2. Presione el botón **PRINT UNITS** para enviar los datos en pantalla al puerto de comunicación.

## MODOS DE APLICACIÓN

Solo se muestran los modos activados en el menú de modo.

## WEIGHING (PESAJE)

Se utiliza para determinar el peso de artículos en la unidad de medida seleccionada (ajuste predeterminado de fábrica).

- 1. Presione y sostenga el botón MODE hasta que aparezca 'W'EIGH (Peso).
- 2. Si lo requiere, coloque un contenedor vacío en la charola y presione el botón TARE para hacer tara.

#### PARA VERIFICAR PESO DE TARA

1. Presione por más de dos segundos el botón TARE hasta que aparezca *E.L.J.E.* 

E.LJE

- 2. El peso de tara luego aparecerá.
- 3. Añada el artículo a la charola o contenedor. El peso del artículo luego aparecerá.

## PARTS COUNTING (CONTEO DE PARTES)

Se utiliza para contar el número de piezas en la charola de pesaje basado en un peso promedio de la pieza (APW).

- 1. Presione y sostenga el botón MODE hasta que aparezca COUNT.
- 2. La pantalla ahora mostrará *ELr.PLJ*.

ELr.PLJ

#### BORRAR UN APW GUARDADO

Presione el botón YES y pase al próximo paso.

#### EXTRAER Y UTILIZAR EL APW ANTERIOR

Presione el botón NO para comenzar a contar.

- NOTA: Si la pantalla muestra *ELr.PRN*, retire el peso de la charola o presione el botón TARA para hacer tara.
- 3. La pantalla muestra el tamaño de muestra preconfigurado de 10 (*PUT. 10*).

#### ESTABLECER UN NUEVO APW

4. Para cambiar el tamaño de muestra, presione brevemente el botón NO hasta que aparezca el valor deseado en la pantalla.

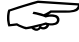

NOTA: Las selecciones disponibles de tamaño de muestra son 2, 10, 20, 50 y 100.

- NOTA: Cuando Legal para el Comercio está encendido, la selección de muestra 5 no estará disponible.
- 5. Coloque la cantidad seleccionada de piezas en la charola y presione el botón YES para el peso actual de la mesa.
- NOTA: Durante el proceso  $\overline{}$ de pesaje, la pantalla mostrará ----.

|--|

- NOTA: Asegúrese de que todas las piezas de la muestra sean iguales para garantizar resultados precisos.
- NOTA: Si el APW está entre 0.1d y 1d, la pantalla mostrará LO.rEF durante 1.5 segundos. La báscula luego comenzará la cuenta.
- NOTA: Si el APW es menos de 0.1d. la pantalla 5 mostrará LO.rEF durante 1.5 segundos. Luego volverá al paso tres mostrando el tamaño de muestra. Reemplace un lote más pesado de muestras y presione el botón YES para restablecer un valor APW.

#### COMENZAR A CONTAR

- 1. Coloque las partes en la charola y lea el número en pantalla. El número de piezas y el ícono PCS aparecerán.
- 2. Presione brevemente el botón FUNCTION para mostrar APW temporalmente. El RPW aparecerá durante un segundo seguido del valor APW con la unidad de pesaje.

## **CHECK (VERIFICACIÓN)**

Se utiliza para comparar el peso de los artículos con un rango de peso objetivo.

El color de la pantalla cambiará de acuerdo con el resultado de la comparación.

- Rojo indica encima del rango de peso objetivo.
- Verde indica dentro del rango de peso objetivo.
- Amarillo indica debajo del rango de peso objetivo.

#### FIJAR LÍMITES DE COMPROBACIÓN

- 1. Presione y sostenga el botón MODE hasta que aparezca CHECH.
- 2. La pantalla mostrará *ELr.EHH.*

#### UTILIZA EL VALOR DEL LÍMITE DE DEFECTO EXISTENTE.

Presione NO. La báscula luego entrará en el modo de comprobación directamente.

#### PARA FIJAR NUEVOS VALORES DE DEFECTO/EXCESO

Presione el botón YES y pase al próximo paso.

- 3. La pantalla muestra el defecto. Presione el botón YES para editar el valor de defecto.
- 4. 000000 parpadeará en la pantalla hasta que se fije el número.
- 5. Presione brevemente el botón NO hasta que el número deseado aparezca.
- NOTA: Presione el botón BACK para reducir el 5 valor del dígito.

- NOTA: Si un valor negativo es necesario, presione el botón BACK y pase al próximo paso.
- 6. Presione brevemente el botón YES para aceptar el número y pase al siguiente dígito.
- 7. Repita los pasos 3-6 para los valores de exceso.
- 8. Si los valores establecidos no son válidos, la pantalla mostrará --no-- y volverá a restablecer el valor de defecto/exceso. Si los valores son válidos, la báscula entrará en el modo de comprobación.

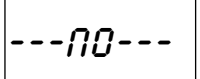

ELr.EHH

 $\overline{S}$ **NOTA:** Presione brevemente el botón FUNCTION para mostrar el valor de defecto/exceso actual.

#### COMPROBACIÓN POSITIVA

Se utiliza para determinar si el material añadido a la báscula se encuentra dentro del rango objetivo. Los valores de defecto/exceso deben ser positivos y el valor de exceso debe ser mayor que el de defecto para lograr un resultado preciso.

1. Añada material a la charola hasta que la pantalla se vuelva verde.

#### COMPROBACIÓN NEGATIVA

Se utiliza para determinar si el material retirado de la báscula se encuentra dentro del rango objetivo. Los valores de defecto/exceso deben ser negativos y el valor de defecto debe ser mayor que el de exceso para lograr un resultado preciso. (Ejemplo: El valor de defecto es -10; el valor de exceso es -15)

- 1. Coloque el paquete o gaveta de material en la báscula y presione el botón TARE.
- 2. Retire una porción del paquete o material hasta que la pantalla se vuelva verde.
- NOTA: Para continuar pesando las porciones que se encuentran fuera de la charola de la báscula, tare la báscula entre cada porción.

#### **COMPROBACIÓN CERO**

Se utiliza para comparar las muestras que le siguen a la muestra de referencia inicial. El valor de defecto debe ser cero o negativo. El valor de exceso debe ser cero o positivo.

- 1. Coloque la muestra de referencia en la báscula y presione el botón TARE.
- 2. Retire material de la charola hasta que la pantalla se vuelva verde.

## TOTALIZACIÓN

Se utiliza para acumular múltiples pesos de manera manual o automática. Los datos estadísticos (número de muestras, peso total, peso promedio, peso mínimo/ máximo y diferencia en el peso) se almacenan en la memoria para evaluación e impresión.

#### **FUNCIONES**

Apagar (*OFF*) – Desactivar la función de totalización.

Manual (*MRNU*) – Presione el botón **FUNCTION** para llevar a cabo la totalización manualmente.

NOTA: La totalización Manual viene predeterminada.

Automática (*RUŁū*) – La báscula llevara a cabo la totalización automáticamente.

#### FIJAR LA OPCIÓN DE TOTALIZACIÓN

- 1. Presione por más de dos segundos el botón **MENU** hasta que aparezca *MENU* en la pantalla. *E.R.L* aparecerá en la pantalla al soltar el botón **MENU**.
- 2. Presione brevemente el botón NO hasta que MODE aparezca en la pantalla. Presione el botón YES.

- 3. Presione brevemente el botón NO hasta que *EBERL* aparezca en la pantalla. Presione el botón YES.
- 4. Presione brevemente el botón NO para cambiar entre opciones de totalización. Presione el botón YES para confirmar la selección.
- 5. Presione el botón EXIT para salir.

#### ENTRAR AL MODO

- 1. Presione y sostenga el botón MODE hasta que aparezca *EBERL*.
- 2. *ELr.REE* aparecerá en la pantalla al soltar el botón **MODE**.

#### PARA BORRAR EL RESULTADO DE TOTALIZACIÓN ALMACENADO

Presione el botón YES y comience la totalización.

#### PARA RECUPERAR EL RESULTADO DE UNA TOTALIZACIÓN ALMACENADA

Presione el botón NO para continuar la totalización de la última vez.

NOTA: Si hay peso en la charola, *ELr.PRi* aparecerá en la pantalla hasta que se remueva el peso o se presione el botón TARE (Tara).

#### MÉTODO DE TOTALIZACIÓN

NOTA: Debe remover los artículos de la charola antes de poder totalizar el próximo artículo.

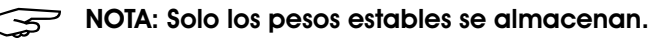

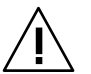

ilMPORTANTE! Cuando Legal para el Comercio esté encendido en modelos NTEP, el peso bruto y neto no se pueden añadir al mismo total. Si la primera carga es un peso bruto, las cargas futuras también deben ser pesos brutos. Esto también aplica al peso neto.

#### MANUAL

Coloque un artículo en la charola y presione el botón FUNCTION para añadir el peso a la totalización.

#### AUTO

Coloque un artículo en la charola. El valor en pantalla se totaliza automáticamente.

Un ícono  $\Sigma$  intermitente indica que la báscula ha totalizado el peso correctamente y continuará parpadeando hasta que el peso se remueva y la charola esté estable.

#### VER RESULTADOS DE TOTALIZACIÓN

Sin peso en la charola, presione el botón FUNCIÓN para ver los resultados.

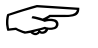

NOTA: Los resultados aparecen durante un segundo cada uno.

#### **REGLAS DE TOTALIZACIÓN**

La operación de totalización fallará cuando:

- El peso actual es inestable.
- El peso neto de la carga es menor a 5d.
- El número totalizado total es mayor a 999,999.
- El número total de la totalización excede 9,999 veces.

## LEGAL PARA EL COMERCIO

Si el indicador se utiliza en el comercio o una aplicación controlada legalmente, se debe ajustar, verificar y sellar según las normas de medición y pesaje locales. Es responsabilidad del comprador garantizar que se cumplan todos los requisitos legales pertinentes.

#### CONFIGURACIÓN

Antes de la verificación y sellado, realice los siguientes pasos:

- 1. Compruebe que la configuración del menú cumple con las normativas locales de pesos y medidas.
- 2. Lleve a cabo una calibración. (Vea páginas 15-17)
- 3. Apague el indicador.

#### ENCENDER EL INTERRUPTOR DE SEGURIDAD

- 1. Desconecte la corriente del indicador y abra la cubierta.
- Ponga el interruptor de seguridad en ON. (Vea Diagrama 5)
- 3. Cierre la cubierta, vuelva a conectar a la fuente de poder y encienda el indicador.

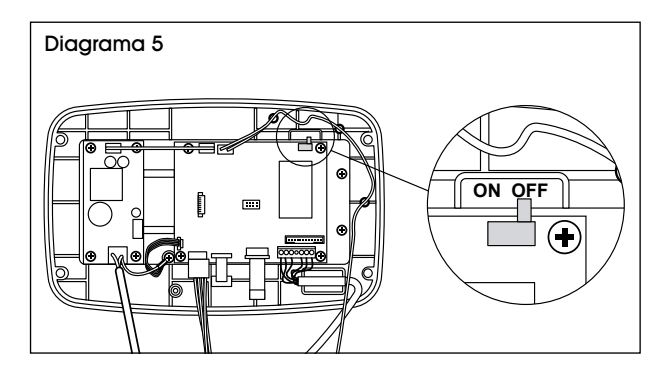

## VERIFICACIÓN

El personal autorizado de pesos y medidas o agente de mantenimiento autorizado debe realizar el procedimiento de verificación. Por favor comuníquese con la oficina de pesos y medidas local para más detalles.

#### SELLADO

Después de verificar la báscula, se debe sellar para prevenir un acceso no detectado a la configuración controlada legalmente.

Cuando el Indicador esta conectado a una base Ohaus Defender 3000 con función EasyConnect<sup>M</sup>, no es necesario sellar. Una vez que el indicador o la base se reemplace con uno nuevo, el mensaje de error *Error 8.9* aparecerá en la pantalla.

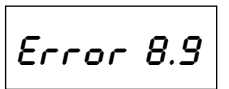

Vea los Diagramas 6-7 para métodos de sellado.

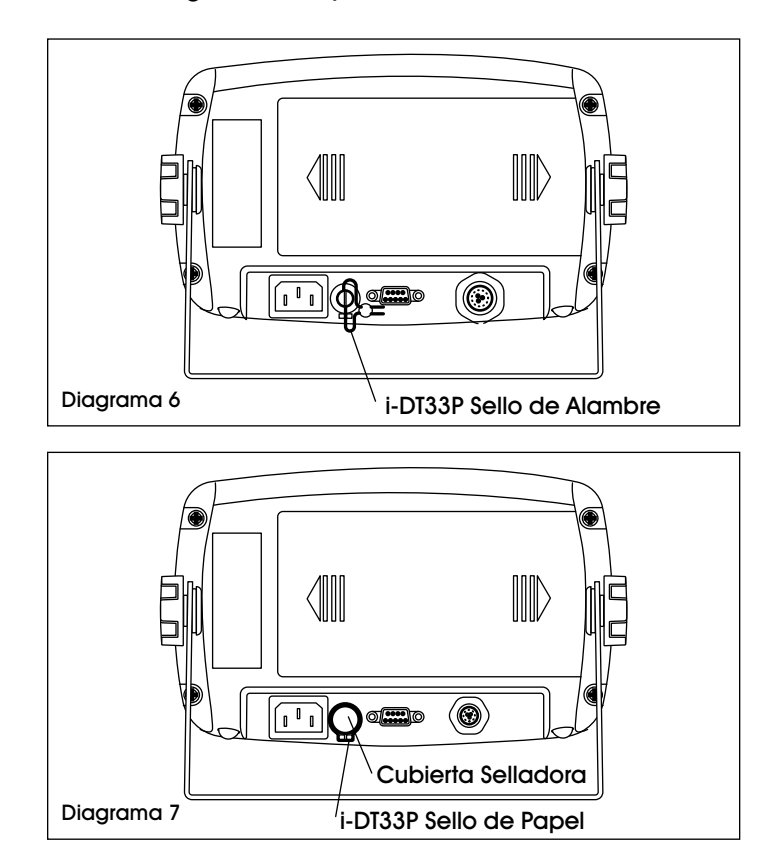

Cuando el indicador se conecta a una base que no incluye un módulo de memoria, pero es compatible con una conexión de adaptador de celda de carga, la conexión entre el indicador y la base se debe sellar con una cubierta de conector, etiqueta de sellado o sello de alambre.

Vea los Diagramas 8-9 para métodos de sellado de la cubierta de conector.

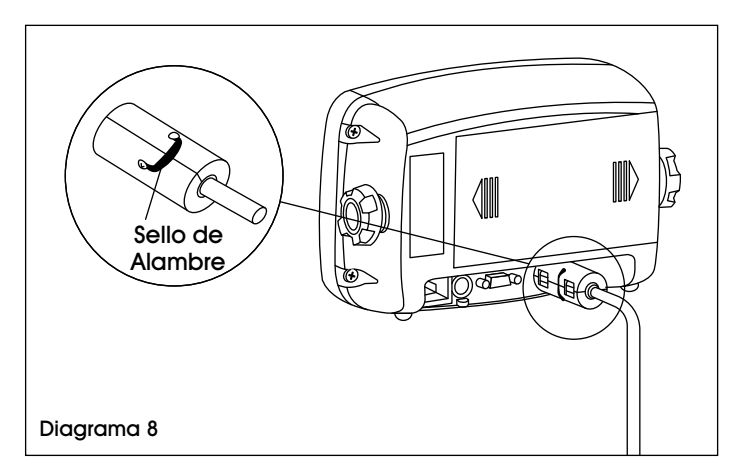

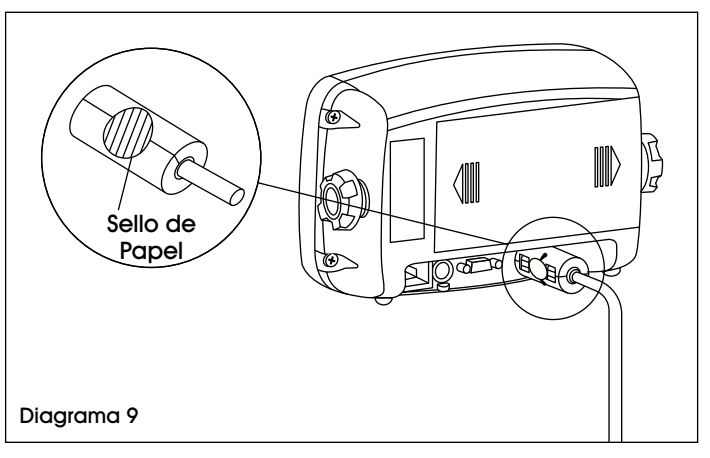

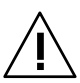

iPRECAUCIÓN! Desconecte la unidad de la corriente eléctrica antes de limpiar.

 No use solventes, productos químicos, alcohol, amoníaco o abrasivos para limpiar la cubierta o panel de control.

#### LIMPIEZA

• Si es necesario, la cubierta se puede limpiar con un paño humedecido en detergente suave.

## SOLUCIÓN DE PROBLEMAS

| PROBLEMA DE<br>FUNCIONAMIENTO                                      | CAUSAS                                                               | RECOMENDACIONES                                                                                                    |
|--------------------------------------------------------------------|----------------------------------------------------------------------|----------------------------------------------------------------------------------------------------|
| La unidad no se<br>enciende.                                       | Cable no conectado adecuadamente.                                    | Verifique conexiones de cable.<br>Asegúrese de que el cable eléctrico<br>esté conectado adecuadamente al<br>tomacorrientes.       |
|                                                                    | Enchufe no suministra electricidad.                                  | Verifique la fuente de energía.                                                                                                   |
|                                                                    | Batería agotada.                                                     | Reconecte la corriente AC para cargar<br>la batería.                                                                              |
|                                                                    | Otra falla.                                                          | Requiere servicio.                                                                                                    |
| No se puede poner<br>la báscula en cero                            | La carga de la báscula excede los límites permitidos.                | Retire la carga de la báscula.                                                                                                    |
| o no se pone en<br>cero al encenderse.                             | La carga de la báscula no es estable.                                | Espere a que la carga se vuelva estable.                                                                                          |
|                                                                    | Daños a la celda de carga.                                           | Requiere servicio.                                                                                                    |
| No se puede<br>calibrar.                                           | Interruptor de seguridad LFT puesto en ON.                           | Interruptor de seguridad LFT puesto en OFF.                                                                                       |
|                                                                    | Valor incorrecto para pesa de calibración.                           | Use la pesa de calibración correcta.                                                                                              |
| No se puede<br>mostrar el peso en<br>la unidad de peso<br>deseada. | Unidad no configurada en <b>ON</b> .                                 | Active la unidad en el menú de<br>Unidades.                                                                                       |
| Error 8.1                                                          | La lectura del peso supera el límite de<br>Cero/Encendido.           | Retire la carga de la báscula. Recalibre<br>la báscula.                                                                           |
| Error 8.2                                                          | La lectura del peso está por debajo del<br>límite de Cero/Encendido. | Retire las etiquetas colgantes para<br>envíos de debajo de la charola.<br>Agregue la carga a la báscula.<br>Recalibre la báscula. |
| Error 8.3                                                          | La lectura del peso supera el límite de<br>Sobrecarga.               | Reduzca la carga en la báscula.                                                                                                   |
| Error 8.4                                                          | La lectura del peso está por debajo del<br>límite de Subcarga.       | Agregue carga a la báscula. Recalibre<br>la báscula.                                                                              |

## CONTINUACIÓN DE SOLUCIÓN DE PROBLEMAS

| PROBLEMA DE<br>FUNCIONAMIENTO | CAUSAS                                                                                                    | RECOMENDACIONES                                                               |
|-------------------------------|----------------------------------------------------------------------------------------------------|-------------------------------------------------------------------------------|
| Error 8.8                     | Los datos de calibración en fábrica en el<br>módulo EasyConnect del cable de la celda<br>de carga no es válida bajo el estatus de LFT<br>apagado. | Calibre la báscula.                                                           |
| Error 8.9                     | No se lee el número de serie del módulo<br>EasyConnect.<br>El número de serie no concuerda con el<br>estatus de LFT Encendido.                    | Rompa el sella o reemplace la base/<br>indicador original. Requiere servicio. |
| Err 9.5                       | No están presentes los datos de calibración.                                                                                                    | Calibre la báscula.                                                           |
| CAL E                         | Error de calibración. El valor de calibración<br>está fuera de los valores permitidos.                                                            | Repita la calibración utilizando las<br>pesas de calibración correctas.       |
| REF Err                       | El peso de la pieza promedio en la charola<br>es demasiado pequeño y menor a 0.1d.                                                                | Reemplace con una muestra más<br>pesada.                                      |

Si no se resuelve el problema utilizando la sección de solución de problemas, comuníquese a Servicio a Clientes de Uline al 800-295-5510.

NOTA: Antes de utilizar el indicador por primera vez, la batería recargable interior debe cargarse completamente durante 12 horas. El indicador se puede operar durante el proceso de carga. La batería está protegida contra la sobrecarga y el indicador se puede quedar conectado al voltaje de la línea de energía.

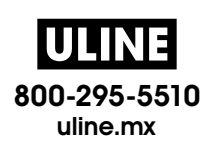

# ULINE H-10772, H-10773 1 OHAUS DEFENDER<sup>MC</sup> 1 3000 – BALANCE NUMÉRIQUE

1-800-295-5510

uline.ca

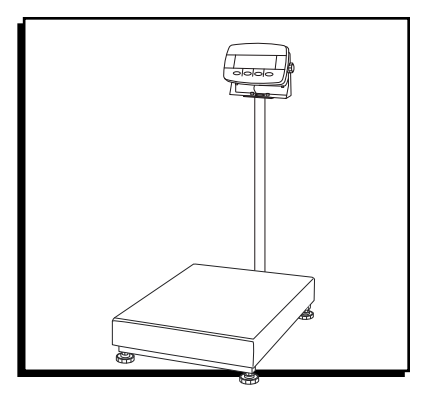

## **APERÇU DES COMMANDES**

## PANNEAU DE COMMANDE

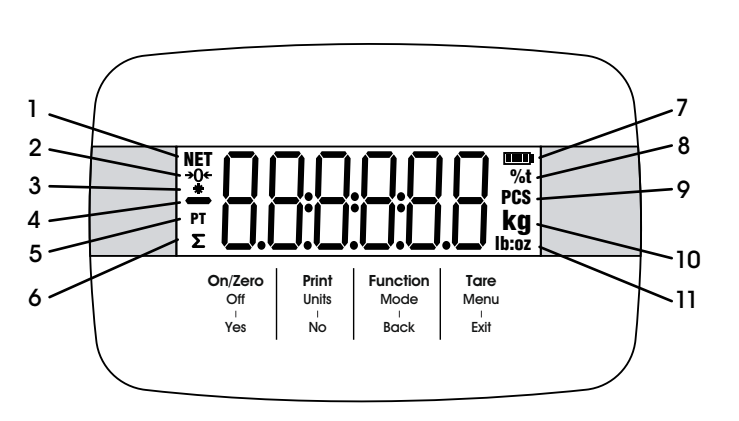

## FONCTIONS DES COMMANDES

#### INDICATEURS DU PANNEAU D'AFFICHAGE

| #  | DESCRIPTION                  |
|----|------------------------------|
| 1  | Symbole NET                  |
| 2  | Symbole du centrage zéro     |
| 3  | Symbole de poids stable      |
| 4  | Symbole négatif              |
| 5  | Symbole de tare prédéfinie   |
| 6  | Symbole de totalisation      |
| 7  | Symbole de la batterie       |
| 8  | Symbole de pourcentage/tonne |
| 9  | Symbole des pièces           |
| 10 | Symbole des kilogrammes,     |
|    | grammes                      |
| 11 | Symbole des livres/onces     |

| TOUCHE                                   | On/Zero<br>Off<br>'<br>Yes                                                                                          | Print<br>Units<br>No                                                                                                    | Function<br>Mode<br>Back                               | Tare<br>Menu<br><sup>I</sup><br>Exit                                                                                                    |
|------------------------------------------|----------------------------------------------------------------------------------------------------|----------------------------------------------------------------------------------------------------|--------------------------------------------------------|----------------------------------------------------------------------------------------------------|
| FONCTION PRIMAIRE<br>(Pression brève)    | ON/ZERO<br>Mise à zéro si<br>l'indicateur est allumé.                                                               | PRINT<br>Envoi de la valeur actuelle<br>au port RS232 si l'option<br>suivante est activée : Print<br>Setup > Assignment ><br>Demand Menu.              | FUNCTION<br>Mise en marche d'un<br>mode d'application. | TARE<br>Exécution d'une opération<br>de tare.                                                                                                    |
| FONCTION SECONDAIRE<br>(Pression longue) | OFF<br>Arrêt de l'indicateur.                                                                                       | UNITS<br>Changement de l'unité de<br>pesage.                                                                                                    | MODE<br>Changement du mode<br>d'application.           | MENU<br>Accès au menu utilisateur.<br>Affichage d'une valeur<br>de tare dans les modes<br>d'application.                                                                                                    |
| FONCTION DE MENU<br>(Pression brève)     | YES<br>Acceptation du<br>paramètre actuel sur<br>l'écran ou sélection<br>d'un sous-menu ou d'un<br>élément de menu. | NO<br>Passage au menu ou à<br>l'élément de menu suivant.<br>Rejet du paramètre actuel<br>sur l'écran et passage<br>au paramètre suivant<br>disponible. | BACK<br>Retour à l'élément de<br>menu précédent.       | EXIT<br>Sortie du menu utilisateur.<br>Abandon de l'étalonnage<br>en cours.<br>Sortie lors de l'affichage<br>du résultat de la<br>totalisation ou de la valeur<br>inférieure/supérieure en<br>mode vérification. |

Г

## INSTALLATION

Retirez les quatre entretoises d'expédition rouges situées sous la plate-forme métallique. (Voir Figure 1)

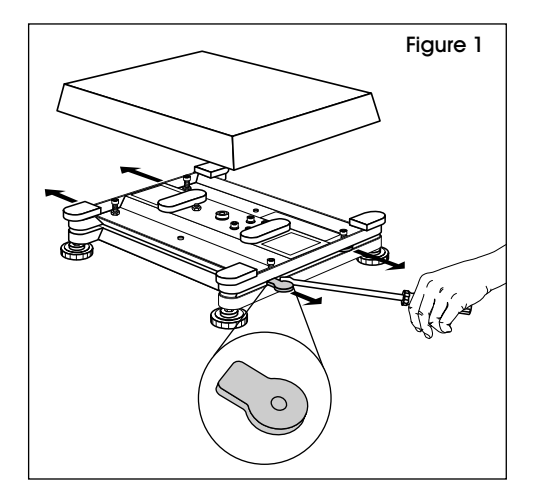

## CONNEXIONS

#### INDICATEUR EASYCONNECT MC

- Branchez le connecteur de la base sur le connecteur de la cellule de charge externe à l'arrière. (Voir Figure 2)
- 2. Tournez l'anneau de verrouillage du connecteur de la base pour le fixer. (Voir Figure 2)

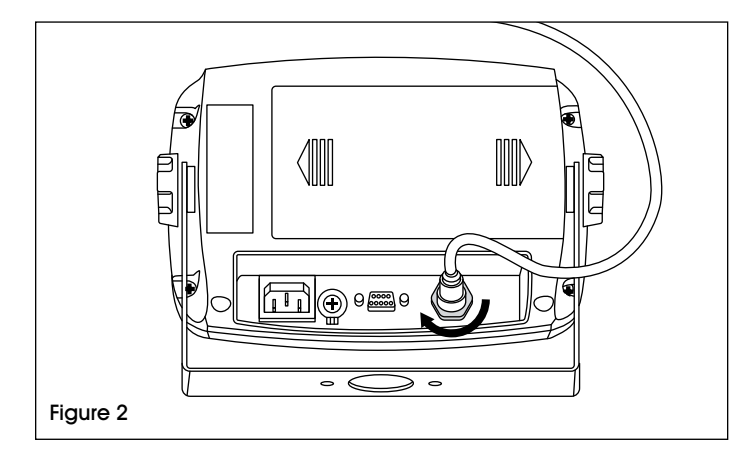

#### **CONNEXION RS232**

Connectez le câble RS232 optionnel au connecteur situé sur le boîtier arrière de l'indicateur. (Voir Figure 3)

| Figure 3            | BROCHE | CONNEXION |
|---------------------|--------|-----------|
|                     | 1      | N/C       |
|                     | 2      | TXD       |
|                     | 3      | rxd       |
| \ 5 4 3 2 1 /       | 4      | N/C       |
| $  \ 0 \ 0 \ 0 \  $ | 5      | MàT       |
|                     | 6      | N/C       |
|                     | 7      | N/C       |
| Connecteur RS232    | 8      | N/C       |
|                     | 9      | N/C       |

000000

100000

OFF

## MISE EN MARCHE/ARRÊT DE L'INDICATEUR

- 1. Allumez l'appareil en appuyant sur la touche ON/ ZERO OFF. L'indicateur effectue un test d'affichaae. affiche momentanément la version du logiciel, puis passe en mode de pesage actif.
- 2. Pour éteindre la balance, appuyez sur la touche ON/ZERO OFF et maintenez-la enfoncée jusau'à ce que **UFF** s'affiche.

## NAVIGATION DU MENU

## TOUCHE DU MENU

| Off  | Units                                                                                                    | Mode | Menu |  |
|------|----------------------------------------------------------------------------------------------------|------|------|--|
| Yes  | No                                                                                                    | Back | Exit |  |
|      |                                                                                                    |      |      |  |
| YES  | Accès au menu affiché. Acceptation<br>du réglage affiché et passage à<br>l'élément de menu suivant.                                                                                   |      |      |  |
| NO   | Passage au menu affiché suivant.<br>Rejet du paramètre affiché ou de<br>l'élément de menu et passage à<br>l'élément disponible suivant.                                               |      |      |  |
| BACK | Retour en arrière dans les menus de<br>niveau supérieur et intermédiaire.<br>Sortie d'une liste d'éléments<br>sélectionnables et retour au menu<br>de niveau intermédiaire précédent. |      |      |  |
| EXIT | Pour passer du menu directement<br>au mode de pesée actif.                                                                                                    |      |      |  |

## ÉLÉMENTS DE MENU AVEC NUMÉROS DE SÉRIE

Le numéro actuel s'affiche avec tous les chiffres clignotants.

- 1. Appuyez sur **NO** pour commencer à modifier la valeur. Le premier chiffre commence à clignoter.
- 2. Appuyez sur NO pour augmenter ou sur **BACK** pour diminuer la valeur du 100000 chiffre. Appuyez sur YES pour accepter la valeur du chiffre et passer au chiffre suivant. Répétez 100000 l'opération pour les autres chiffres.
- 3. Appuyer sur YES lorsque le dernier chiffre a été réglé.
- **REMARQUE** : Le nouveau réalage s'affiche avec tous les chiffres clignotants.

- 4. Appuyez à nouveau sur la touche YES pour accepter le réglage ou sur la touche NO pour reprendre la modification.
- 5. Pour terminer la sélection du menu en cours, appuyez sur YES pour passer au menu suivant ou sur NO pour revenir au début du menu en cours.

## CHANGEMENT DE L'UNITÉ DE MESURE

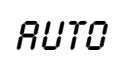

#### RÉGLAGE DE L'UNITÉ DE MESURE AU DÉMARRAGE

Définissez l'unité de mesure affichée au démarrage sur g, kg, lb, oz, lb:oz ou Auto (dernière unité utilisée lors de la mise hors tension).

- 1. Une fois dans le menu de configuration (Setup), appuyez sur NO jusqu'à ce que le paramètre « Power On Unit » s'affiche.
- 2. Appuyez sur YES pour accéder au paramètre « Power On Unit ».
- 3. Appuyez sur NO jusqu'à ce que l'unité de mesure désirée s'affiche.
- 4. Appuyez sur YES pour accepter la nouvelle unité de mesure.

## MISE EN MARCHE/ARRÊT DE L'INDICATEUR

- 1. Allumez l'appareil en appuvant sur la touche ON/ ZERO OFF. L'indicateur effectue un test d'affichage, affiche momentanément la version du logiciel, puis passe en mode de pesage actif.
- 2. Pour éteindre la balance, appuyez sur la touche ON/ZERO OFF et maintenez-la enfoncée jusqu'à ce que *OFF* s'affiche.

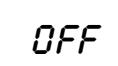

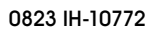

## **ACTIVER LES UNITÉS DE MESURE**

Les unités de mesure doivent être activées dans le menu afin de pouvoir être sélectionnées à partir de la touche **PRINTS/UNIT/NO**.

1. Une fois dans le menu des unités, vous pouvez activer ou désactiver les unités de mesure. (Voir Figure 4)

| UNIE |
|------|
|      |

| Figure 4      |                |  |  |  |
|---------------|----------------|--|--|--|
| Reset         | No, Yes        |  |  |  |
| Kilograms     | Off, <b>On</b> |  |  |  |
| Pounds        | Off, On        |  |  |  |
| Grams         | Off, On        |  |  |  |
| Ounces        | Off, On        |  |  |  |
| Pounds:Ounces | Off, On        |  |  |  |
| End Unit      | Exit UNIT menu |  |  |  |

- 2. Appuyez sur YES pour accepter le réglage (ON ou OFF).
- 3. Appuyez sur **NO** pour modifier le réglage (ON ou OFF).

#### RÉINITIALISATION

Sélectionnez dans le menu des unités les paramètres d'usine par défaut :

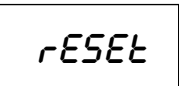

UNIE kg

UNIL ID

UNIE 9

no = ne pas réinitialiser

 $\Im \mathcal{E} \mathcal{E} = \mathbf{r} \mathbf{\acute{e}initialiser}$ 

REMARQUE : Si l'option de menu « Legal for Trade » (Légal pour le commerce) est activée, les paramètres ne seront pas réinitialisés.

#### **UNITÉS : KILOGRAMMES**

Définissez l'état :

DFF = désactivé

on = activé

#### **UNITÉS : LIVRES**

Définissez l'état :

**DFF = désactivé** 

OR = activé

**UNITÉS : GRAMMES** 

Définissez l'état :

OFF = désactivé

ON = activé

#### UNITÉS : ONCES

| Définissez l'état |
|-------------------|
| OFF = désactivé   |
| nn = activé       |

#### UNITÉS : LIVRES ONCES

Définissez l'état :

OFF = désactivé

OR = activé

## MENU D'ÉTALONNAGE

#### ÉTALONNAGE INITIAL

Lors de la première utilisation de la balance, il est recommandé d'effectuer un étalonnage du zéro et de l'intervalle de mesure afin de garantir la précision des résultats de pesage.

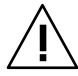

IMPORTANT : Assurez-vous que vous disposez des masses d'étalonnage appropriées avant de débuter l'étalonnage. Les poids d'étalonnage sont vendus séparément.

#### VALEURS D'ÉTALONNAGE

| CAPACITÉ<br>MAX. (kg) | MASSE (kg) | CAPACITÉ<br>MAX. (Ib) | MASSE (Ib) |
|-----------------------|------------|-----------------------|------------|
| 3 kg                  | 3 kg       | 6 lb                  | 6 lb       |
| 6 kg                  | 6 kg       | 12 lb                 | 12 lb      |
| 15 kg                 | 15 kg      | 30 lb                 | 30 lb      |
| 30 kg                 | 30 kg      | 60 lb                 | 60 lb      |
| 60 kg                 | 60 kg      | 120 lb                | 120 lb     |
| 150 kg                | 150 kg     | 150 lb                | 150 lb     |

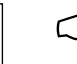

REMARQUE : Assurez-vous que le commutateur/ verrou d'étalonnage LFT est en position déverrouillée avant de procéder à l'étalonnage.

REMARQUE : Le paramètre GEO peut être ajusté en fonction de votre localisation. (Reportez-vous à la section Réglage du code Geo à la page 6).

\_\_\_\_\_

LINE IDID:02

## ÉTALONNAGE DU ZÉRO

L'étalonnage du zéro utilise un point d'étalonnage et est établi sans poids sur la balance. Utilisez cette méthode d'étalonnage pour ajuster la balance à une charge statique différente sans affecter l'étalonnage de l'intervalle de mesure ou de la linéarité.

- 1. Appuyez longuement sur la touche Menu jusqu'à ce que menu s'affiche.
- 2. Lorsque l'écran affiche *C.R.L*, appuyez sur la touche **YES**.
- 3. L'écran affiche 2Er0. Appuyez sur la touche YES.
- Après avoir retiré tout poids se trouvant sur le plateau, appuyez sur la touche YES pour établir le point zéro.
- 5. L'écran affiche --*E*--, puis -*dDNE* lorsque l'étalonnage du zéro est terminé.
- **REMARQUE :** Si l'étalonnage du zéro échoue, *CRL E* s'affiche pendant trois secondes et les données d'étalonnage précédentes sont rétablies.
- 6. *SPRR* s'affiche ensuite à l'écran. Appuyez sur la touche Exit pour quitter.

#### ÉTALONNAGE DE L'INTERVALLE DE MESURE

- 1. Appuyez longuement sur la touche Menu jusqu'à ce que *MENU* s'affiche.
- 2. Attendez que l'écran affiche *E.R.L*, puis appuyez sur la touche **YES**.
- 3. Appuyez brièvement sur la touche **NO** pour naviguer jusqu'à ce que *5PRI* apparaisse à l'écran, puis appuyez sur la touche **YES**.
- 4. L'unité et le point d'étalonnage clignotent à l'écran en fonction de la capacité de la balance et des unités définies dans le menu (par ex. : 030.000 kg).
- REMARQUE : S'il n'est pas nécessaire de modifier le point d'étalonnage, passez à l'étape 7.
- 5. Pour modifier le point d'étalonnage, appuyez brièvement sur **NO** jusqu'à ce que le chiffre souhaité apparaisse.
- REMARQUE : Appuyez sur BACK pour diminuer la valeur du chiffre.
- 6. Appuyez brièvement sur la touche YES pour accepter le numéro et passer au chiffre suivant. Répétez l'opération pour les autres chiffres.

- Appuyez sur la touche YES pour accepter le point d'étalonnage. Le point d'étalonnage clignote alors sur l'écran.
- 8. Placez un poids d'étalonnage du poids spécifié sur le plateau et appuyez sur la touche YES.
- **REMARQUE :** Si l'étalonnage du zéro échoue, *CRL E* s'affiche pendant trois secondes et les données d'étalonnage précédentes sont rétablies.
- 9. L'écran affiche --*L*-- puis -*dDRE*-- lorsque l'étalonnage est terminé.
- 10. L'écran affiche alors LIA. Appuyez sur la touche EHIT pour quitter.

## ÉTALONNAGE DE LINÉARITÉ

L'étalonnage de linéarité utilise trois points d'étalonnage. Le point d'étalonnage complet est établi à l'aide d'un poids sur le plateau. Le point d'étalonnage intermédiaire est établi avec un poids égal à la moitié du poids d'étalonnage complet sur le plateau. Le point d'étalonnage zéro est établi sans poids sur le plateau.

- REMARQUE : Les points d'étalonnage complet et intermédiaire peuvent être modifiés par les utilisateurs au cours de la procédure d'étalonnage.
- 1. Appuyez longuement sur la touche **MENU** jusqu'à ce que *MENU* s'affiche.
- 2. Attendez que l'écran affiche *C.R.L.* Appuyez sur la touche **YES**.
- 3. Appuyez brièvement sur la touche **NO** pour naviguer jusqu'à ce que *LIN* apparaisse à l'écran.
- β kg et l'unité d'étalonnage clignotent à l'écran. Après avoir retiré tout poids se trouvant sur le plateau, appuyez sur la touche YES pour établir le point zéro. L'écran affiche alors -- ζ--.
- 5. L'unité et le point d'étalonnage clignotent à l'écran en fonction de la capacité de la balance et des unités définies dans le menu (par ex. 015.000 kg).
- REMARQUE : S'il n'est pas nécessaire de modifier le point d'étalonnage, passez à l'étape 7.
- Pour modifier le point d'étalonnage, appuyez brièvement sur NO jusqu'à ce que le chiffre souhaité apparaisse.
- REMARQUE : Appuyez sur BACK pour diminuer la valeur du chiffre.

- Appuyez brièvement sur la touche YES pour accepter le numéro et passer au chiffre suivant. Répétez l'opération pour les autres chiffres.
- Appuyez sur la touche YES pour accepter le point d'étalonnage. Le point d'étalonnage clignote alors sur l'écran.
- Placez un poids d'étalonnage du poids spécifié sur le plateau et appuyez sur la touche YES. L'écran affiche alors --*L*--.
- L'unité et le deuxième point d'étalonnage clignotent à l'écran en fonction de la capacité de la balance et des unités définies dans le menu (par ex. : 030.000 kg).
- 11. Répétez les étapes 6 à 9.
- **REMARQUE :** Si l'étalonnage du zéro échoue, *LRL E* s'affiche pendant trois secondes et les données d'étalonnage précédentes sont rétablies.
- 12. L'écran affiche --*E*-- et -*d*D*nE* lorsque l'étalonnage de la linéarité est terminé.
- 13. L'écran affiche alors GEO. Appuyez sur la touche *EHIT* pour quitter.

#### AJUSTEMENT DU CODE GEO

Le code du facteur d'ajustement géographique (GEO) est utilisé pour ajuster l'étalonnage en fonction de l'emplacement actuel.

- 1. Appuyez longuement sur la touche **MENU** jusqu'à ce que *MENU* s'affiche.
- 2. Attendez que l'écran affiche *C.R.L.* Appuyez sur la touche **YES**.
- Appuyez brièvement sur la touche NO pour naviguer jusqu'à ce que GEO apparaisse à l'écran. Appuyez sur la touche YES.

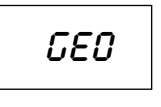

- Le point GEB clignote à l'écran. Appuyez brièvement sur la touche NO jusqu'à ce que le numéro GEO recherché apparaisse. Appuyez sur la touche YES pour accepter.
- REMARQUE : Appuyez sur la touche BACK pour diminuer la valeur du chiffre.
- L'écran affiche *L.Lest* une fois terminé. Appuyez sur la touche EXIT pour quitter.

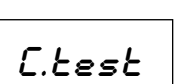

#### TARE MANUELLE

- Lors du pesage d'un article devant être conservé dans un récipient, la fonction de tare enregistre le poids du récipient en mémoire. Placez le récipient vide sur la balance (exemple 0,5 kg) et appuyez sur la touche TARE. L'écran affiche le poids net.
- 2. Pour effacer la valeur de la tare, videz la balance et appuyez sur la touche TARE. L'écran affiche le poids brut.

## **CHANGEMENT DES UNITÉS DE MESURE**

Appuyez sur la touche **PRINT UNITS** et maintenez-la enfoncée jusqu'à ce que l'unité de mesure souhaitée apparaisse.

## DONNÉES D'IMPRESSION

- 1. L'impression des données affichées sur une imprimante ou l'envoi de données à un ordinateur nécessite que les paramètres de communication soient définis dans le menu d'impression.
- 2. Appuyez sur la touche **PRINT UNITS** pour envoyer les données affichées au port de communication.

## MODES D'APPLICATION

Seuls les modes activés dans le menu des modes sont affichés.

#### PESAGE

Permet de déterminer le poids des articles dans l'unité de mesure sélectionnée (paramètre d'usine par défaut).

- 1. Appuyez sur la touche **MODE** et maintenez-la enfoncée jusqu'à ce que *WEIGH* s'affiche.
- 2. Si nécessaire, placez un récipient vide sur le plateau et appuyez sur la touche **TARE** pour tarer.

#### POUR VÉRIFIER LE POIDS DE LA TARE

1. Appuyez longuement sur la touche **TARE** jusqu'à ce que *E.LJE* s'affiche.

E.LJE

- 2. Le poids de la tare s'affiche alors.
- 3. Placez l'article sur le plateau ou dans le récipient. Le poids de l'article s'affiche alors.

## COMPTAGE DE PIÈCES

Le comptage est utilisé pour compter le nombre de pièces sur le plateau de pesée sur la base d'un poids moyen de pièces (APW).

1. Appuyez sur la touche MODE et maintenez-la enfoncée jusqu'à ce que COUNT s'affiche.

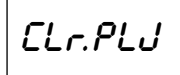

2. L'écran affiche alors *ELr.PLJ*.

#### EFFACEMENT D'UN POIDS MOYEN DE PIÈCES (APW) MÉMORISÉ

Appuyez sur la touche YES et passez à l'étape suivante.

#### RAPPEL ET UTILISATION DES POIDS MOYENS DE PIÈCES (APW) PRÉCÉDENTS

Appuyez sur la touche **NO** pour commencer le comptage.

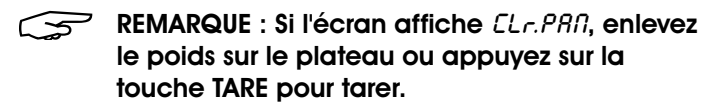

3. L'écran affiche une taille d'échantillon par défaut de 10 (*PUT. 10*).

# CRÉATION D'UN NOUVEAU POIDS MOYEN DE PIÈCES (APW)

- 4. Pour modifier la taille de l'échantillon, appuyez brièvement sur la touche **NO** jusqu'à ce que la valeur souhaitée apparaisse à l'écran.
- REMARQUE : Les tailles d'échantillon disponibles sont : 2, 10, 20, 50 et 100.
- REMARQUE : Lorsque l'option de menu « Legal For Trade » (Légal pour le commerce) est activée, la sélection d'échantillon 5 n'est pas disponible.
- 5. Placez la quantité sélectionnée de pièces sur le plateau et appuyez sur la touche YES pour obtenir le poids actuel de la table.
- REMARQUE : Pendant le processus de pesage, l'écran affiche -----.

- REMARQUE : Assurez-vous que toutes les pièces de l'échantillon sont identiques pour garantir des résultats précis.
- REMARQUE : SI le poids moyen de pièces (APW) est compris entre 0,1d et 1d, l'écran affiche LO.rEF pendant 1,5 seconde. La balance commence alors à compter.

REMARQUE : SI le poids moyen de pièces (APW) est inférieur à 0,1d, l'écran affiche <sup>LO.rEF</sup> pendant 1,5 seconde. Il revient ensuite à l'étape 3 en indiquant la taille de l'échantillon. Remplacez par un lot d'échantillons plus lourd et appuyez sur la touche YES pour établir de nouveau une valeur de poids moyen de pièces (APW).

#### DÉBUT DU COMPTAGE

- Placez les pièces sur le plateau et lisez le numéro affiché. Le nombre de pièces et l'icône PCS s'affichent.
- Appuyez brièvement sur la touche FUNCTION pour afficher temporairement le poids moyen de pièces (APW). *RP'u'* s'affiche pendant une seconde, suivi de la valeur APW avec l'unité de pesage.

## VÉRIFICATION

La vérification est utilisée pour comparer le poids des articles à un intervalle de poids cible.

La couleur de l'affichage change en fonction du résultat de la comparaison.

- Le rouge indique un dépassement de l'intervalle de poids cible.
- Le vert indique que le poids se situe dans l'intervalle cible.
- Le jaune indique que le poids est inférieur à l'intervalle cible.

#### PARAMÉTRAGE DES LIMITES DE VÉRIFICATION

1. Appuyez sur la touche MODE et maintenez-la enfoncée jusqu'à ce que *EHEEK* s'affiche.

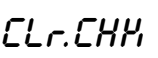

2. L'écran affiche ELr. EHH.

#### UTILISATION DES VALEURS INFÉRIEURES/SUPÉ-RIEURES EXISTANTES.

Appuyez sur **NO**. La balance entrera alors directement en mode de vérification.

#### POUR PARAMÉTRER DE NOUVELLES VALEURS SUPÉRIEURES/INFÉRIEURES

Appuyez sur la touche YES et passez à l'étape suivante.

- 3. L'écran affiche « under ». Appuyez sur la touche YES pour modifier la valeur inférieure.
- 4. 000000 clignote à l'écran jusqu'à ce que le numéro soit défini.

5. Appuyez brièvement sur la touche **NO** jusqu'à ce que le numéro recherché apparaisse.

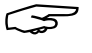

REMARQUE : Appuyez sur la touche BACK pour diminuer la valeur du chiffre.

REMARQUE : Si une valeur négative est nécessaire, appuyez sur la touche BACK et passez à l'étape suivante.

- 6. Appuyez brièvement sur la touche YES pour accepter le numéro et passer au chiffre suivant.
- 7. Répétez les étapes 3 à 6 pour les valeurs supérieures.
- Si les valeurs réglées ne sont pas valides, l'écran affiche --n0-- et revient à la réinitialisation de la valeur inférieure/supérieure. Si les valeurs sont valides, la balance passe en mode de vérification.

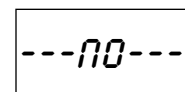

REMARQUE : Appuyez brièvement sur la touche FONCTION pour afficher la valeur inférieure/ supérieure actuelle.

#### VÉRIFICATION POSITIVE

La vérification positive permet de déterminer si le matériel ajouté sur la balance se trouve dans l'intervalle cible. Les valeurs inférieures/supérieures doivent être positives et la valeur supérieure doit être supérieure à la valeur inférieure pour obtenir un résultat précis.

1. Ajoutez du matériel sur le plateau jusqu'à ce que l'écran devienne vert.

#### VÉRIFICATION NÉGATIVE

La vérification négative permet de déterminer si le matériel retiré de la balance se trouve dans l'intervalle cible. Les valeurs inférieures/supérieures doivent être négatives et la valeur inférieure doit être supérieure à la valeur supérieure pour obtenir un résultat précis. (Par ex. : la valeur inférieure est de -10 ; la valeur supérieure est de -15)

- 1. Placez l'emballage ou le bac de matériel sur la balance et appuyez sur la touche TARE.
- 2. Retirez une partie de l'emballage ou du matériel jusqu'à ce que l'écran devienne vert.

REMARQUE : Pour continuer à peser plusieurs portions sur le plateau de la balance, tarez la balance entre chaque portion.

#### VÉRIFICATION DU ZÉRO

La vérification du zéro sert à comparer les échantillons ultérieurs à un échantillon initial de référence. La valeur inférieure doit être nulle ou négative. La valeur supérieure doit être nulle ou positive.

- 1. Placez un échantillon de référence sur la balance et appuyez sur la touche TARE.
- 2. Retirez du matériel de la le balance jusqu'à ce que l'écran devienne vert.

## TOTALISATION

La totalisation est utilisée pour accumuler manuellement ou automatiquement des poids multiples. Les données statistiques (nombre d'échantillons, poids total, poids moyen, poids minimum/maximum et différence de poids) sont stockées en mémoire pour être consultées et imprimées.

#### FONCTIONS

OFF (DFF) - Désactivez la fonction de totalisation.

Manual (*MRNU*) – Appuyez sur la touche **FUNCTION** pour effectuer la totalisation manuellement.

REMARQUE : La fonction de totalisation par défaut est manuelle.

Auto (*RUED*) – La balance effectue la totalisation automatiquement.

**RÉGLAGE DE L'OPTION DE TOTALISATION** 

- 1. Appuyez longuement sur la touche **MENU** jusqu'à ce que *MENU* s'affiche. *C.R.L* s'affiche à l'écran lorsque la touche **MENU** est relâchée.
- Appuyez brièvement sur la touche NO jusqu'à ce que MODE apparaisse à l'écran. Appuyez sur la touche YES.
- 3. Appuyez brièvement sur la touche NO jusqu'à ce que *LOLRL* apparaisse à l'écran. Appuyez sur la touche YES.
- 4. Appuyez brièvement sur la touche NO pour faire défiler les options de totalisation. Appuyez sur YES pour confirmer la sélection.
- 5. Appuyez sur la touche EXIT pour quitter.

#### ACCÈS AU MODE

- 1. Appuyez sur la touche MODE et maintenez-la enfoncée jusqu'à ce que LOLAL s'affiche.
- 2. *ELr.REE* s'affiche à l'écran lorsque la touche **MODE** est relâchée.

POUR EFFACER LE RÉSULTAT DE LA TOTALISATION ENREGISTRÉE

Appuyez sur la touche YES et commencez la totalisation.

#### POUR AFFICHER LE RÉSULTAT DE LA TOTALISATION ENREGISTRÉE

Appuyez sur la touche NO pour poursuivre la totalisation précédente.

 $\overline{\mathbf{S}}$ **REMARQUE** : Si un poids se trouve sur le plateau, l'écran affiche ELr.PRN jusqu'à ce que le poids soit retiré ou que l'on appuie sur la touche TARE pour tarer.

#### MÉTHODE DE TOTALISATION

- **REMARQUE** : Les articles doivent être retirés du  $\overline{}$ plateau avant que l'article suivant puisse être totalisé.
- **REMARQUE** : Seuls les poids stables sont  $\overline{}$ enregistrés.

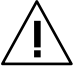

**IMPORTANT!** Lorsque l'option « Legal for Trade » (Légal pour le commerce) est activée, pour les modèles NTEP, le poids brut et le poids net ne peuvent pas être ajoutés au même total. Si le premier poids est enregistré comme poids brut, les poids suivants doivent être enregistrés de la même manière. Ceci s'applique également au poids net.

#### MANUEL

Placez un article sur le plateau et appuyez sur la touche FONCTION pour ajouter le poids à la totalisation.

#### AUTO

Placez un objet sur le plateau. La valeur affichée est totalisée automatiquement.

Une icône clignotante  $\Sigma$  indique que la balance a totalisé le poids avec succès et continuera à clignoter jusqu'à ce que le poids soit retiré et que le plateau soit stable.

#### VISUALISATION DES RÉSULTATS DE LA TOTALISATION

Après avoir retiré tout poids se trouvant sur le plateau, appuyez sur la touche FONCTION pour voir les résultats.

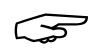

**REMARQUE** : Les résultats sont affichés pendant une seconde chacun.

#### **RÉGLES DE TOTALISATION**

L'opération de totalisation échoue lorsque :

- Le poids actuel est instable.
- Le poids net du chargement est inférieur à 5d.
- Le nombre total est supérieur à 999 999.
- Le nombre total de totalisations dépasse 9 999.

## LÉGAL POUR LE COMMERCE

Lors d'un usage commercial ou légalement contrôlé, l'indicateur doit être configuré, inspecté et porter un sceau conformément aux réglementations locales sur les poids et les mesures. Il incombe à l'acheteur de s'assurer que toutes les conditions légales en vigueur sont satisfaites.

#### PARAMÈTRES

Avant de procéder à l'inspection et au scellage, veuillez effectuer les étapes suivantes :

- 1. Vérifiez que les paramètres du menu sont conformes aux réglementations locales sur les poids et mesures.
- 2. Effectuez un étalonnage. (Voir les pages 27-29)
- 3. Éteignez l'indicateur.

#### ACTIVATION DE L'INTERRUPTEUR DE SÉCURITÉ

- Coupez l'alimentation de l'indicateur et ouvrez le 1. boîtier.
- 2. Activez l'interrupteur de sécurité : positionnez sur ON. (Voir Figure 5)

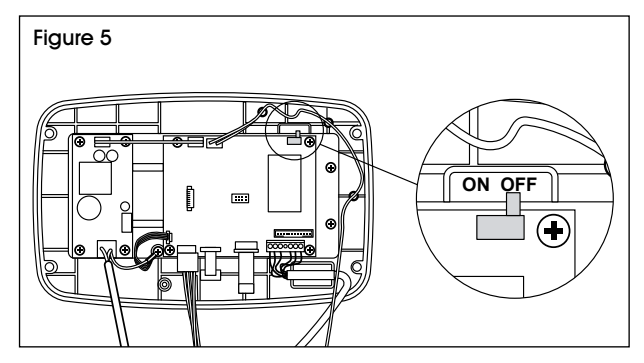

3. Refermez le boîtier, rebranchez l'alimentation et allumez l'indicateur.

Error 8.9

## INSPECTION

Un responsable local des poids et mesures ou un agent de service agréé doit effectuer la procédure d'inspection. Veuillez contacter le bureau local des poids et mesures pour plus de renseignements.

#### SCELLAGE

Une fois la balance inspectée, elle doit être scellée afin d'empêcher l'accès aux paramètres tombant sous le contrôle de la loi.

Lorsque l'indicateur est connecté à une base Ohaus

Defender série 3000 avec la fonction EasyConnect<sup>™</sup>, aucun scellage n'est nécessaire. Une fois que l'indicateur ou la base est

remplacée par un nouvel indicateur ou une nouvelle base, le message d'erreur *Error 8.9* s'affiche à l'écran.

Voir les figures 6 à 7 pour les méthodes de scellage.

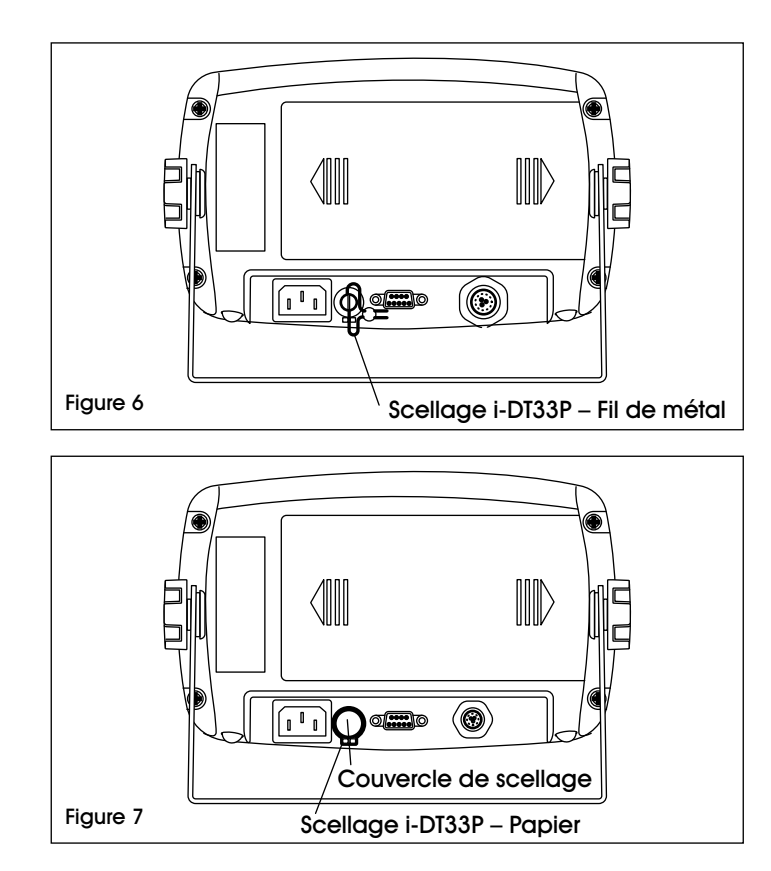

Lorsque l'indicateur est connecté à une base qui ne comprend pas de module de mémoire, mais qui permet la connexion d'un adaptateur de cellule de charge, la connexion entre l'indicateur et la base doit être scellée à l'aide d'un couvercle de connecteur, d'un autocollant d'étanchéité ou d'un scellé en fil de métal.

Voir les figures 8 à 9 pour les méthodes de scellage du couvercle de connecteur.

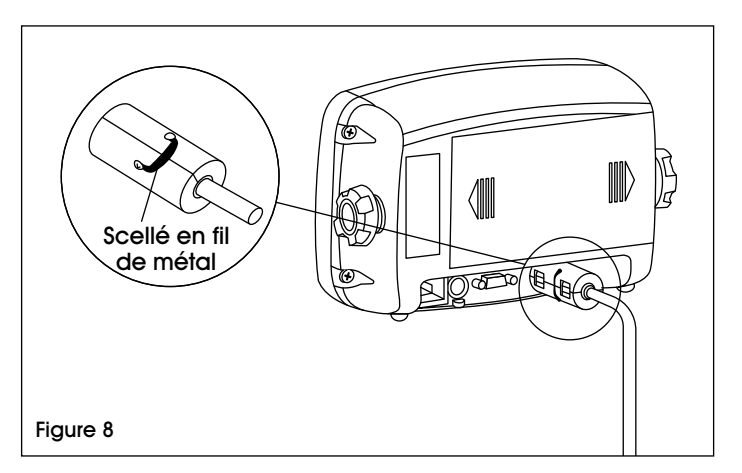

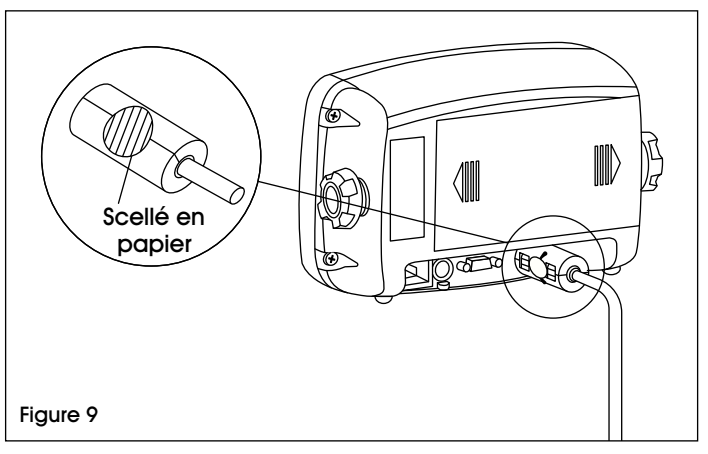

## DÉPANNAGE

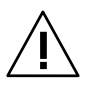

MISE EN GARDE! Débranchez l'appareil de l'alimentation électrique avant de procéder au nettoyage.

 Il ne faut surtout pas utiliser de solvants, de produits chimiques, de l'alcool, de l'ammoniac ou des abrasifs pour nettoyer le boîtier ou le panneau de commande.

#### NETTOYAGE

• Le boîtier peut être nettoyé avec un chiffon humide et un détergent doux si nécessaire.

## DÉPANNAGE

| PROBLÈME                                                               | CAUSES                                                                                                    | RECOMMANDATIONS                                                                                                    |
|------------------------------------------------------------------------|----------------------------------------------------------------------------------------------------|----------------------------------------------------------------------------------------------------|
| L'appareil ne se met<br>pas en marche.                                 | Le cordon d'alimentation n'est pas branché<br>ou n'est pas correctement connecté.<br>La prise électrique ne fournit pas | Vérifiez les connexions du cordon<br>d'alimentation. Assurez-vous que le<br>cordon d'alimentation est correctement<br>branché dans la prise de courant. |
|                                                                        | d'électricité.                                                                                                    | Vérifiez la source d'alimentation.                                                                                                    |
|                                                                        | La batterie est épuisée.                                                                                                | Rebranchez l'alimentation CA pour charger la batterie.                                                                                                  |
|                                                                        | Autre défaillance.                                                                                                    | Opération d'entretien nécessaire.                                                                                                    |
| La balance ne<br>peut pas être mise                                    | La charge sur la balance excède les limites permises.                                                                   | Retirez la charge de la balance.                                                                                                    |
| à zèro ou n'est pas<br>mise à zéro lors du                             | La charge sur la balance n'est pas stable.                                                                              | Attendez que la charge se stabilise.                                                                                                    |
| démarrage.                                                             | Cellule de pesage endommagée.                                                                                           | Opération d'entretien nécessaire.                                                                                                    |
| Impossible<br>d'étalonner la                                           | Interrupteur de sécurité LFT sur ON (activé).                                                                           | Interrupteur de sécurité LFT sur <b>OFF</b><br>(désactivé).                                                                                             |
| balance.                                                               | Valeur de la masse d'étalonnage incorrecte.                                                                             | Utilisez la masse d'étalonnage<br>appropriée.                                                                                                    |
| Impossible<br>d'afficher le poids<br>dans l'unité de<br>poids désirée. | L'unité n'est pas activée (non réglée sur <b>ON</b> ).                                                                  | Activez l'unité dans le menu des unités.                                                                                                    |
| Erreur 8.1                                                             | Le poids relevé est supérieur à la limite de mise sous tension / du zéro.                                               | Retirez la charge de la balance.<br>Étalonnez la balance à nouveau.                                                                                     |
| Erreur 8.2                                                             | Le poids relevé est inférieur à la limite de mise sous tension / du zéro.                                               | Retirez les étiquettes d'expédition rouges<br>du dessous du plateau. Ajoutez une<br>charge sur la balance. Étalonnez la<br>balance à nouveau.           |
| Erreur 8.3                                                             | Le poids relevé est supérieur à la limite de surcharge.                                                                 | Réduisez la charge sur la balance.                                                                                                    |

## DÉPANNAGE (SUITE)

| PROBLÈME   | CAUSES                                                                                                    | RECOMMANDATIONS                                                                                      |
|------------|----------------------------------------------------------------------------------------------------|----------------------------------------------------------------------------------------------------|
| Erreur 8.4 | La lecture du poids est en-dessous de la<br>limite de sous-charge.                                                                                             | Ajoutez une charge sur la balance.<br>Étalonnez la balance à nouveau.                                |
| Erreur 8.8 | Les données d'étalonnage d'usine dans<br>le module EasyConnect sur le câble de<br>la cellule de pesage ne sont pas valides<br>lorsque LFT est désactivé (OFF). | Étalonnez la balance.                                                                                |
| Erreur 8.9 | Défaut de lecture du numéro de série du<br>module EasyConnect.<br>Le numéro de série ne correspond pas<br>lorsque LFT est activé (ON).                         | Rompez le scellé ou remplacez le<br>socle/indicateur d'origine. Opération<br>d'entretien nécessaire. |
| Err 9.5    | Des données d'étalonnage sont absentes.                                                                                                    | Étalonnez la balance.                                                                                |
| CAL E      | Erreur d'étalonnage. Valeur d'étalonnage<br>hors des limites permises.                                                                                         | Recommencez l'étalonnage en utilisant<br>les poids d'étalonnage corrects.                            |
| REF Err    | Le poids moyen des pièces sur le plateau est trop faible et inférieur à 0,1d.                                                                                  | Remplacez l'échantillon par un<br>échantillon plus lourd.                                            |

Si la section de dépannage ne résout pas votre problème, contactez le service clientèle de Uline au 1 800 295-5510.

REMARQUE : Avant d'utiliser l'indicateur pour la première fois, la batterie interne rechargeable doit être complètement chargée pendant 12 heures. L'indicateur peut être utilisé pendant le processus de charge. La batterie est protégée contre les surcharges et l'indicateur peut rester connecté à la ligne d'alimentation CA.

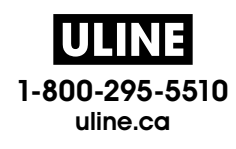